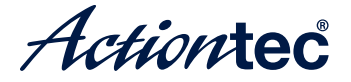

# **Wireless Router**

Model # R3000

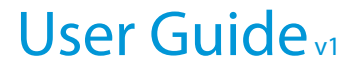

# **Table of Contents**

| Introduction                     | 1  |
|----------------------------------|----|
| Minimum System Requirements      | 1  |
| Features                         | 1  |
| Getting to Know the R3000        | 3  |
| Performing a Quick Setup         | 7  |
| Accessing Quick Setup Screens    | 7  |
| Changing the Password            | 11 |
| Configuring Wireless Settings    | 12 |
| Accessing Wireless Settings      | 12 |
| Basic Settings                   | 14 |
| Advanced Settings                | 15 |
| WPS                              | 17 |
| Wireless MAC Authentication      | 19 |
| Wireless Schedule                | 20 |
| Wireless Auto Configuration      | 21 |
| Configuring Firewall Settings    | 22 |
| Accessing Firewall Settings      | 22 |
| Firewall                         | 24 |
| Port Forwarding                  | 25 |
| Applications                     | 26 |
| DMZ Hosting                      | 27 |
| UPnP                             | 28 |
| ConfiguringAdvanced Setup        | 29 |
| Accessing Advanced Setup Options | 29 |
| Services Blocking                | 32 |
| Website Blocking                 | 33 |
| Scheduling Access                | 34 |
| LAN IP and DHCP Settings         | 36 |
| WAN VLAN                         | 38 |
| QoS Settings                     | 40 |
| Remote GUI                       | 42 |
| Remote Telnet                    | 43 |
| Dynamic Routing                  | 44 |
| Static Routing                   | 45 |
| Admin Password                   | 46 |
| Port Forwarding                  | 47 |

#### **Table of Contents**

| Applications                  | 48 |
|-------------------------------|----|
| DMZ Hosting                   | 50 |
| Firewall                      | 51 |
| NAT                           | 52 |
| UPnP                          | 52 |
| Viewing the R3000's Status    | 56 |
| Accessing Wireless Settings   | 56 |
| Connection Status             | 58 |
| WAN Status                    | 59 |
| WAN Ethernet Status           | 60 |
| Routing Table                 | 61 |
| Firewall Status               | 61 |
| NAT Table                     | 62 |
| Wireless Status               | 62 |
| Modem Utilization             | 63 |
| LAN Status                    | 64 |
| Specifications                | 65 |
| General                       | 65 |
| Wireless Operating Range      | 66 |
| LED Indicators                | 66 |
| Environmental                 | 66 |
| Notices                       | 67 |
| Regulatory Compliance Notices | 67 |
| Modifications                 | 67 |
| GPL (General Public License)  | 68 |

# Introduction

# 1

Thank you for choosing the R3000. With its powerful wireless N radio, gigabit Ethernet switch, and WAN port, as well as its dual-core processor and support for HPNA, the R3000 will propel you to new speeds as you traverse the Internet. We are sure the R3000 will provide you with years of hassle-free performance.

# **Minimum System Requirements**

- Computer with an 10 Mbps or 10/100/1000 Mbps Ethernet connection
- Microsoft Windows 2000, XP, Vista; Mac OS 7.1+, 8.0+, 9.0+, OS X+
- Internet Explorer (7.0 or higher), Firefox, Safari web browsers
- TCP/IP network protocol installed on each computer

# Features

- Gigabit Ethernet (WAN and LAN)
- Optional Java Virtual Machine and Java Runtime software
- TR-069 support with remote management
- TR-064 local management
- 64-, 128-, and 256-bit WEP/WPA/WPA2 wireless LAN security
- IEEE 802.3 Ethernet standard compliance
- Four 10/100/1000 Base-T Ethernet ports (LAN)

- One 10/100/1000 Base-T Ethernet ports (WAN)
- DHCP server option
- MAC address cloning
- QoS support, including diffserv and random early detection
- PPPoE support
- External Radius support
- Web-based configuration support
- FTP firmware upgradeable
- Web download support
- 802.11n/ac support
- WPS support
- Advanced firewall
- ALG

# Getting to Know the R3000

This section contains a quick description of the R3000's lights, ports, etc. The R3000 has several indicator lights (LEDs) and a button on its front panel, and a series of ports and switches on its rear panel.

#### Front Panel

The front panel of the R3000 features 11 LEDs: Power, WAN Ethernet, Internet, Ethernet (4), USB, 2.4G WiFi, 5G WiFi and WPS Push Button.

#### Power

The Power LED displays the R3000's current status. If the Power LED glows steadily green, the R3000 is receiving power and fully operational. When the Power LED is rapidly flashing, the R3000 is initializing. If the Power LED is glows red when the Power cord is plugged in, the R3000 has suffered a critical error and technical support should be contacted. If the Power LED is flashing red, the R3000 is performing a firmware update.

#### WAN Ethernet

When the WAN Ethernet LED glows steadily, the R3000 is connected to an Ethernet WAN. When it flashes, it signifies that data traffic is traveling across the connection.

#### Internet

When the Internet LED glows steadily, the R3000 is connected to the DSL provider. When it flashes, data traffic is passing across the R3000.

#### LAN Ethernet

The LAN Ethernet LEDs illuminate when the R3000 is connected to another device via one of its LAN Ethernet ports. When one of the LAN Ethernet LEDs flashes, data traffic is passing across the corresponding connection.

#### USB

The USB LED illuminates when a USB device is connected via the R3000's USB port. This port is not currently operational, but may be enabled in a future firmware update.

#### Wireless

The Wireless LED illuminates when the R3000 is connected wirelessly, assuming the R3000's Wireless feature is turned on.

#### Introduction

#### WPS Button

The WPS button activates WPS (WiFi Protected Setup) on the R3000. To use WPS, press the WPS button on the R3000, then, within two minutes, press the WPS button on a device you wish to connect to the R3000's wireless network. The device will automatically join the R3000's wireless network. Repeat for other wireless devices.

#### **Rear Panel**

The rear panel of the R3000 features 8 ports (Line, HPNA, LAN Ethernet, WAN Ethernet, USB, and Power), as well as a Reset switches.

#### Line Port

The Line port is used to connect the R3000 to a telephone line connection.

#### HPNA Port

The HPNA port is used to connect the R3000 to an HPNA connection via coaxial cable.

#### LAN Ethernet Ports (4)

The LAN Ethernet ports are used to connect computers to the R3000 via Ethernet cable. The Ethernet ports are 10/100/1000 Mbps auto-sensing ports, and either a straight-through or crossover Ethernet cable can be used when connecting to the ports.

#### WAN Ethernet Port

The WAN Ethernet port is used to connect the R3000 to a WAN via an Ethernet cable.

#### **USB** Port

The USB port is used to connect the R3000 to a USB device. This port is not yet active; it may be activated in a future firmware update.

#### **Reset Switch**

Depressing the Reset switch for one second will restore the R3000's factory default settings. To reset the R3000, depress and hold the Reset switch for approximately ten seconds. The reset process will start after releasing the switch.

#### **Power Port**

The Power port is used to connect the Power cord to the R3000.

**WARNING**! Do not unplug the Power cord from the R3000 during the reset process. Doing so may result in permanent damage to the R3000.

# Performing a Quick Setup

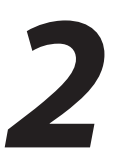

This chapter is a guide through a quick set up of the R3000, including how to connect the R3000 to the ISP.

To complete the quick setup, have the Welcome Letter or ISP Worksheet handy. If the document is not available, contact the ISP immediately.

# **Accessing Quick Setup Screens**

To access the Quick Setup screens:

1. Open a Web browser. In the "Address" text box, type:

http://192.168.0.1

then press **Enter** on the keyboard.

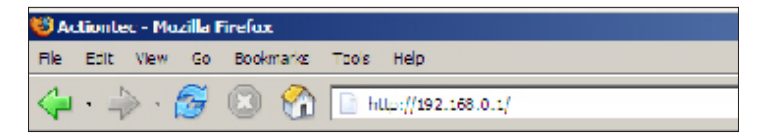

2. Another screen appears. Click Manual Setup for Internet Access.

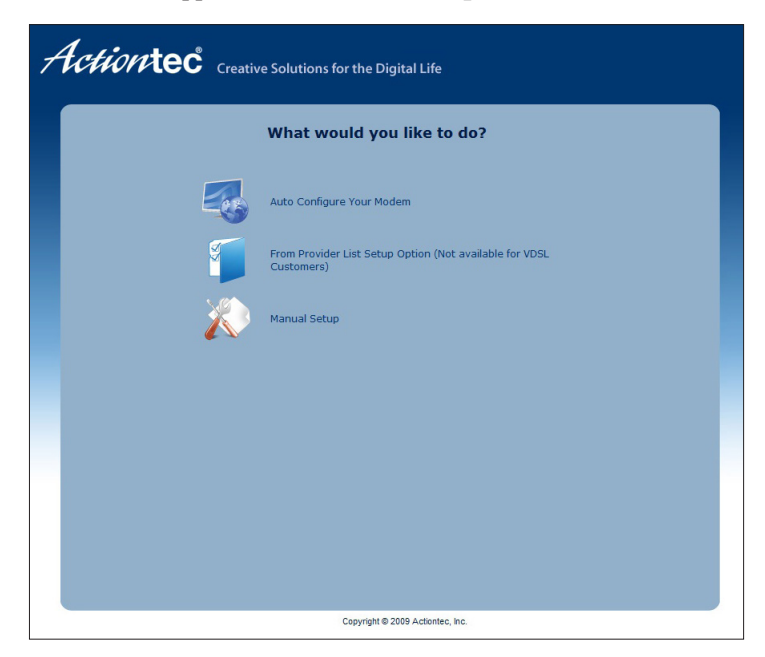

**3.** Follow the instructions in the "Quick Setup" screen, then click **Next**.

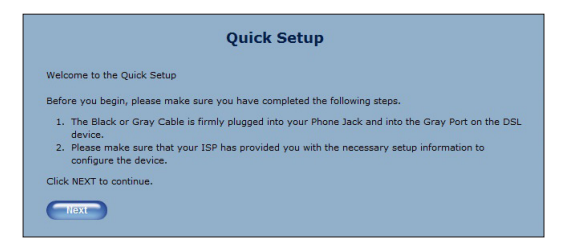

4. At the top of the next window, select the type of connection used by the ISP.

|                                   | Quick Setup                               |
|-----------------------------------|-------------------------------------------|
| Please follow the steps below     | N                                         |
| 1. WAN interface: WAN D           | DSL 💌                                     |
| 2. Select the item below          | that is utilized by your ISP.             |
| ٥                                 | PPPoE                                     |
|                                   | PPPoA                                     |
|                                   | DHCP                                      |
| the ISP domain in the PPP usernan | sername text box.<br>ne and PPP password. |
| PPP Username:                     | connect                                   |
| PPP Password:                     | •••••                                     |
|                                   |                                           |

**5.** If PPPoA or PPPoE was selected in step 4, the default user name and password are entered in the appropriate text boxes.

If "DHCP" was selected, go to step 5.

- **6.** Click **Apply** at the bottom of the screen.
- 7. The Power light flashes rapidly while the R3000 restarts, then glows steadily green when fully operational. The Internet light will also glow steadily green. The R3000 is now configured and users can start surfing the Internet. If an error appears, stating the Web browser was unable to connect to the Internet, check the configuration settings. Ensure all the information required by the ISP is entered correctly.

**4.** Click **Apply** at the bottom of the screen.

Once the R3000 has rebooted, the new user name and password are active. To access the R3000's Web Configuration screens, the new user name and password must be entered.

# **Changing the Password**

To create or change the password allowing access to the R3000's Web Configuration screens, follow these instructions:

- 1. From the "Home" screen, select Advanced Setup.
- **2.** The "Advanced Setup" screen appears. Select "Admin Password" from the menu on the left side of the screen (underneath "Security").

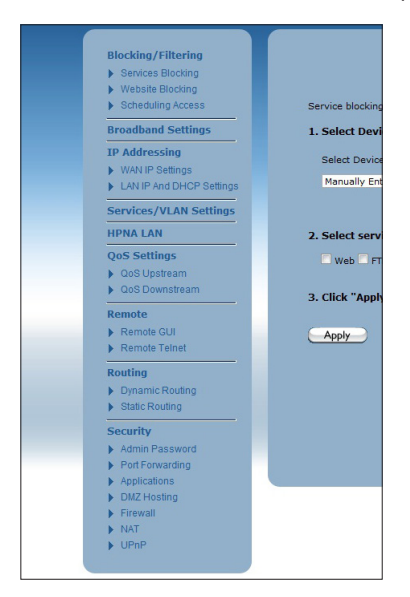

**3.** The "Admin Password" screen appears. Enter a new user name and password in the appropriate text boxes. Make sure to write down the user name and password and keep it in a secure location. They will be needed to access the R3000's Web Configuration screens in the future.

|                                                                       | Admin Password                                                                                                    |
|-----------------------------------------------------------------------|----------------------------------------------------------------------------------------------------|
| An admin username a<br>After creating a usern<br>Device's firmware GU | nd password prevents outsiders from accessing the modems firmware settings,<br>ame and password, you will need to enter them every time you access the |
| 1. Enter an admin u                                                   | sername and password.                                                                                                    |
| Admin Username:                                                       | admin                                                                                                    |
| Admin Password:                                                       |                                                                                                    |
|                                                                       |                                                                                                    |
| 2. Click "Apply" to                                                   | save your changes.                                                                                                    |
| Apply                                                                 |                                                                                                    |
|                                                                       |                                                                                                    |

# Configuring Wireless Settings

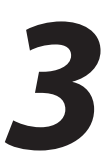

This chapter explains the options provided in the Wireless section of the R3000's firmware, including setting up wireless security and WPS.

# **Accessing Wireless Settings**

To access the Wireless screens:

 Open a Web browser. In the Address text box, type: http://192.168.2.1

then press Enter on the keyboard.

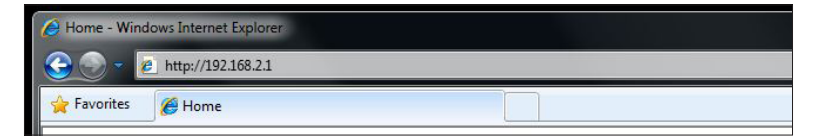

**2.** The Home screen appears, with a row of large icons across the top of the screen. Click **Wireless Setup**.

|                                                                |                     | 2                                   |              |                                                                     |
|----------------------------------------------------------------|---------------------|-------------------------------------|--------------|---------------------------------------------------------------------|
| Home                                                           | Status              | Wireless Setu                       | ip Firew     | all Advanced Setup                                                  |
|                                                                |                     |                                     |              |                                                                     |
| Summary                                                        |                     | Product Info                        |              | Login to make changes to the<br>Modem's settings.                   |
| Summary<br>Ethernet Link Uptime:                               | N/A                 | Product Info                        | R3000        | Login to make changes to the<br>Modem's settings.                   |
| Summary<br>Ethernet Link Uptime:<br>Internet Service Provider: | N/A<br>Disconnected | Product Info<br>Model#:<br>Serial#: | R3000<br>N/A | Login to make changes to the<br>Modem's settings.<br>Usemame: admin |

**3.** The Wireless Setup screen appears, with list of options on the left side of the screen.

| Wireless Settings<br>> Basic Settings<br>> Advanced Settings<br>> WPS<br>> MRC Address Control<br>> Wireless Schedule<br>> Auto Configuration<br>> Restore all wireless settings<br>to their default state. | Basic Settings           Basic Settings is used to enable or disable the wireless radio or change wireless security settings.           Frequency         • 56         • 2.46 |
|----------------------------------------------------------------------------------------------------|----------------------------------------------------------------------------------------------------|
|                                                                                                    | Wireless setting for 5G:                                                                                                    |
|                                                                                                    | Wireless Radio <sup>o</sup> Enable <sup>C</sup> Disable                                                                                                    |
|                                                                                                    | Select SSID demo5                                                                                                    |
|                                                                                                    | SSID Broadcast <sup>O</sup> Enable <sup>O</sup> Disable                                                                                                    |
|                                                                                                    | SSID Name demo5                                                                                                    |
|                                                                                                    | Security WPA/WPA2 💌                                                                                                    |
|                                                                                                    | WPA Type WPA or WPA2 - Personal 👻                                                                                                    |

The rest of this chapter explains the options found in the menu on the left side of every wireless settings screen.

# **Basic Settings**

Click **Basic Settings** from any Wireless screen to generate the Basic Settings screen. This screen displays step-by-step instructions to set up a secure wireless network with the Modem Router.

|                           | Basic Settings                                                             |
|---------------------------|----------------------------------------------------------------------------|
| Basic Settings is used to | enable or disable the wireless radio or change wireless security settings. |
| Frequency                 | ● 5G                                                                       |
| Wireless setting for      | 5G:                                                                        |
| Wireless Radio            | Enable Disable                                                             |
| Select SSID               | demo5                                                                      |
| SSID Broadcast            | • Enable Disable                                                           |
| SSID Name                 | demoS                                                                      |
| Security                  | WPA/WPA2                                                                   |
| WPA Type                  | WPA or WPA2 - Personal 💌                                                   |
| Encryption Type           | AES 💌                                                                      |
| Security Key Type         | O Use Default Key/Passphrase 74C9NPT99W579E6M                              |
|                           | Use Custom Key/Passphrase                                                  |
|                           | password1                                                                  |
|                           |                                                                            |
| Apply                     |                                                                            |

To configure the basic wireless settings of the R3000:

- 1. Select a frequency at which the wireless signal will be broadcast (5G or 2.4G).
- 2. Click in the *Enable* button next to Wireless Radio.
- **3.** Enter an SSID name in the appropriate text box. Alternatively, select a name from the drop-down menu by clicking on the down arrow.
- **4.** Enable/disable SSID broadcasting by clicking in the appropriate button next to *SSID Broadcasting*. Enabling this option broadcasts the name of the network to any wireless devices in range; disabling prevents the network name from being detected by wireless devices.

- **5.** Select a WPA type (WPA2-Personal, WPA- or WPA2-Personal, or WPA-Personal).
- **6.** To use the default security key, click in the button next to *Use Default Key/ Passphrase*. Make sure to write the passkey down (displayed in green text), as it will be needed to access the wireless network.
- **7.** To create a custom password, click in the button next to *Use Custom Key/ Passphrase*, then enter the password in the text box at the bottom of the screen.
- 8. Click Apply.

# **Advanced Settings**

Click **Advanced Settings** from any Wireless screen to generate the *Advanced Settings* screen. After making any changes in this screen, click **Apply**.

| The Modem supports both very-hi<br>protocol. Configure the 802.11a/b | gh-speed and<br>/g/n/ac para | d high-speed wireless devices using the 802.11a/b/g/n/<br>meters as appropriate. |
|----------------------------------------------------------------------|------------------------------|----------------------------------------------------------------------------------|
| Frequency                                                            | ● 5G                         | ○ 2.4G                                                                           |
| Wireless setting for 5G:                                             |                              |                                                                                  |
| Compatibility Mode                                                   | Compatib                     | le Mode (802.11a+802.11n+802.11ac) 💌                                             |
| Maximum Spatial Streams                                              | Auto 👻                       |                                                                                  |
| Channel Width                                                        | 80 MHz 🗣                     |                                                                                  |
| Control Channel                                                      | None 💌                       |                                                                                  |
| 802.11n/ac Rate                                                      | Auto 💌                       |                                                                                  |
| MSDU Aggregation                                                     | O Enable                     | Disable                                                                          |
| MPDU Aggregation                                                     | • Enable                     | O Disable                                                                        |
| WMM                                                                  | Enable                       | O Disable                                                                        |
| WMM Power Save                                                       | • Enable                     | O Disable                                                                        |
| Channel                                                              | 157 💌                        |                                                                                  |
| Wireless Power Level                                                 | 100% 💌                       |                                                                                  |

#### Frequency

To change the wireless network's frequency, click in the appropriate button.

#### **Compatibility Mode**

Select the wireless networking standard with which the network will work. Selections include 802.11a, n, and ac.

#### **Channel Width**

Select the channel width. Options include 20, 40, and 80MHz.

#### **MDSU Aggregation**

Enable/disable MDSU aggragation by clicking in the appropriate button.

#### **MPDU Aggregation**

Enable/disable MPDU aggragation by clicking in the appropriate button.

#### WMM

Enable/disable WMM by clicking in the appropriate button.

#### WMM Power Save

Enable/disable WMM Power Save by clicking in the appropriate button.

#### Channel

Select a channel number by clicking on the down arrow, then making a selection from the drop-down menu.

#### **Wireless Power Level**

Select a wireless power level by clicking on the down arrow, then making a selection from the drop-down menu.

# WPS

Click **WPS** in any Wireless screen to generate the *WPS (Wi-Fi Protected Setup)* screen. WPS provides a simple method of setting up a wireless network by automatically sharing the network key between the R3000 and other wireless devices. To begin, select the frequency of the network, enable WPS by clicking in the appropriate button, then click **Apply**.

|                                                | WPS (Wi-Fi Protected Setup)                                                                  |
|------------------------------------------------|----------------------------------------------------------------------------------------------|
|                                                | (III ) (III ) Octup)                                                                         |
| WPS provides an easy<br>the modern and wireles | and secure way to establish a wireless network by sharing the wireless key bet<br>ss client. |
| Frequency                                      | ● 5G                                                                                         |
| WPS setting for 5G:                            |                                                                                              |
| 1. Set the WPS state                           | e.                                                                                           |
| WPS: • Enable O                                | Disable                                                                                      |
|                                                |                                                                                              |
| 2. Click "Apply" to s                          | ave changes.                                                                                 |
|                                                |                                                                                              |
| Connecting a devic                             | e with WPS AP PIN                                                                            |
|                                                |                                                                                              |
| Current WPS AP PIN:                            | 41//5//6                                                                                     |
| Click Generate PIN to                          | generate a new AP PIN:                                                                       |
|                                                | Generate PIN                                                                                 |
| Click Restore Default                          | PIN to restore the default AP PIN.:                                                          |
|                                                | Restore Default PIN                                                                          |
|                                                |                                                                                              |
| Connecting a devic                             | e with WDS PBC or End Device DIN                                                             |
|                                                |                                                                                              |
| Push Button Config                             | guration (PBC)                                                                               |
| C End Device PIN:                              |                                                                                              |
| Insert End Devi                                |                                                                                              |
|                                                | Connect                                                                                      |
|                                                |                                                                                              |

There are three ways to set up WPS on the R3000: AP PIN, Push Button (PBC), and End Device PIN.

#### **AP Pin**

- 1. Use the current WPS AP PIN (displayed in blue), or generate another PIN by clicking Generate PIN. Clicking Restore Default PIN uses the factory default PIN.
- **2.** Write the PIN down.
- **3.** Enter the PIN on another wireless device's WPS AP PIN configuration to have that device join the wireless network.

#### **Push Button (PBC)**

- 1. Click in the button next to *Push Button Condfiguration (PBC)*.
- 2. Click Connect.
- **3.** Press the PBC-compatible button on another wireless device within two minutes to have that device join the wireless network.

#### **End Device PIN**

- **1.** Click in the button next to *End Device PIN*.
- 2. Enter the end device's PIN in the appropriate text box.
- 3. Click Connect. The R3000 joins the existing wireless network.

# **Wireless MAC Authentication**

Click **MAC Address Control** from any Wireless screen to generate the *Wireless MAC Authentication* screen. From here, the user can allow or deny access to the R3000's wireless network for wireless devices using the devices' MAC address. A MAC address is a unique code that identifies every wireless-capable device (printers, computers, tablets, smartphones, etc.).

|                                                                                                    | eless MAC Authentication                                                                                                    |
|----------------------------------------------------------------------------------------------------|----------------------------------------------------------------------------------------------------|
| Limit access to the Modem by u                                                                                                    | using the MAC address of specific wireless devices.                                                                                                    |
| Frequency 0 5                                                                                                    | G • 2.4G                                                                                                    |
| Wireless setting for 5G                                                                                                    |                                                                                                    |
| 1. Select an SSID from the                                                                                                    | drop-down list.                                                                                                    |
| SSID: demo5 💽                                                                                                    |                                                                                                    |
| 2. Set the MAC authenticati                                                                                                    | ion state.                                                                                                    |
| Mac Authentication: O Enabl                                                                                                    | le <sup> O</sup> Disable                                                                                                    |
| 3. Select "Allow device list                                                                                                    | " or "Deny device list".                                                                                                    |
| Allow device list Denies                                                                                                    | all devices except devices added in step 4.                                                                                                    |
|                                                                                                    |                                                                                                    |
| Deny device list Allows a                                                                                                    | all devices except devices added in step 4.                                                                                                    |
| Deny device list Allows a                                                                                                    | all devices except devices added in step 4.                                                                                                    |
| Deny device list Allows a                                                                                                    | all devices except devices added in step 4.                                                                                                    |
| <ul> <li>Deny device list Allows a</li> <li>4. Enter the MAC address of</li> </ul>                                                                | all devices except devices added in step 4.<br>f the wireless LAN device.                                                                                                    |
| Deny device list Allows a 4. Enter the MAC address of Select MAC Address:                                                                         | all devices except devices added in step 4.<br><b>f the wireless LAN device.</b><br>Manually add MAC address:                                                                                              |
| Deny device list Allows a                                                                                                    | all devices except devices added in step 4.<br><b>f the wireless LAN device.</b><br>Manually add MAC address:<br>or                                                                                        |
| Oeny device list Allows a                                                                                                    | all devices except devices added in step 4.<br>f the wireless LAN device.<br>Manually add MAC address:<br>or<br>(Sample MAC Address: 00:20:e0:00:41:00)                                                    |
| Deny device list Allows a                                                                                                    | Il devices except devices added in step 4.  f the wireless LAN device.  Manually add MAC address:  or  (Sample MAC Address: 00:20:e0:00:41:00)  anges.                                                     |
| Deny device list Allows a<br>4. Enter the MAC address of<br>Select MAC Address:<br>Manually Enter MAC<br>5. Click "Apply" to save char<br>Apply   | Il devices except devices added in step 4.  f the wireless LAN device. Manually add MAC address: or (Sample MAC Address: 00:20:e0:00:41:00) anges.                                                         |
| Deny device list Allows a Lenter the MAC address of Select MAC Address: Manually Enter MAC  S. Click "Apply" to save che Apply                    | Il devices except devices added in step 4.  f the wireless LAN device.  Manually add MAC address: or (Sample MAC Address: 00:20:e0:00:41:00)  anges.                                                       |
| Deny device list Allows a                                                                                                    | Il devices except devices added in step 4.  f the wireless LAN device.  Manually add MAC address: or (Sample MAC Address: 001201e0:00:41:00)  anges.  MAC Authentication Device List                       |
| Deny device list Allows a     Enter the MAC address of     Select MAC Address:     Manually Enter MAC      S. Click "Apply" to save che     Apply | Il devices except devices added in step 4.  f the wireless LAN device.  Manually add MAC address: or (Sample MAC Address: 00120:e0:00:41:00)  mges.  MAC Authentication Device List ID Address MAC Address |

To set up authentication on the R3000's wireless network using MAC addresses:

- 1. Select the wireless network frequency by clicking in the appropriate button.
- 2. Select a wireless network name from the SSID drop-down list.
- **3.** Turn on MAC authentication by clicking in the *Enable* button.

- **4.** Select a filtering method. Clicking it the button next to *Allow Device List* creates a list of wireless devices that will be allowed to join the wireless network–all other devices will not be able to join. Clicking the button next to *Deny Device List* creates a list of wireless devices that cannot join the wireless network–all other devices not on the list will be able to join.
- **5.** Begin creating a list by selecting a wireless device that appears on the *Select Device Name* drop-down menu. Alternatively, enter a device's MAC address in the *Manually Add MAC Address* text box.
- **6.** Click **Apply**. The device will appear in the *MAC Authentication Device List* at the bottom of the screen.
- 7. Repeat steps 4, 5, and 6 to add more wireless devices.

### **Wireless Schedule**

Click **Wireless Schedule** in any Wireless screen to generate the *Wireless Schedule* screen. Wireless Schedule provides a way to control when a wireless network created on the R3000 is operational.

|                                                  | Wireles                                              | Schedule                                                       |                                                      |
|--------------------------------------------------|------------------------------------------------------|----------------------------------------------------------------|------------------------------------------------------|
|                                                  | wireless                                             | Scheuule                                                       |                                                      |
| Wireless Schedule sets<br>set unique disable and | secondary SSID disable<br>enable times. The function | and enable times for your wire<br>n can not work when wireless | eless radio. Select one day to<br>radio is disabled. |
| Frequency                                        | ● 5G                                                 | O 2.4G                                                         |                                                      |
| 1. Select an SSID fr                             | om the drop-down list                                |                                                                |                                                      |
| SSID: demo5                                      |                                                      |                                                                |                                                      |
| 2. Set the wireless                              | schedule state.                                      |                                                                |                                                      |
| Wireless Schedule:                               | 🖲 Enabled 🔘 Disa                                     | bled                                                           |                                                      |
| 3. Set the days of th                            | e week on which your                                 | radio will be disabled.                                        |                                                      |
| Sunday: 📃                                        | Wednesday: 📃                                         | Saturday: 📃                                                    |                                                      |
| Monday: 🔲                                        | Thursday: 🔲                                          | ALL Days:                                                      |                                                      |
| Tuesday: 🔲                                       | Friday:                                              |                                                                |                                                      |
| 4. Select the time ra                            | ange the wireless radio                              | is disabled.                                                   |                                                      |
| Disabled Time:                                   | 9:00 AM                                              |                                                                |                                                      |
| Enabled Time:                                    | 9:00 AM                                              |                                                                |                                                      |
| 5. Click "Apply" to c                            | reate a wireless schee                               | lule.                                                          |                                                      |
| Apply                                            |                                                      |                                                                |                                                      |
|                                                  |                                                      |                                                                |                                                      |
|                                                  | Wireless                                             | Schedule List                                                  |                                                      |
|                                                  | Disabled Time                                        | Enabled Time                                                   | e dia                                                |

To set up a wireless network schedule:

- 1. Select the wireless network frequency by clicking in the appropriate button.
- **2.** Select the SSID (wireless network) to be scheduled from the *SSID* drop-down menu.
- **3.** Click in the *Wireless Schedule Enable* button.
- **4.** Select the day(s) during which the selected wireless network will be disabled by clicking in the appropriate check boxes.
- **5.** Select the daily time range by selecting a *Disabled Time* and *Enabled Time* from the appropriate drop-down menus. The wireless network will be disabled between these times on the days selected in step 4.
- **6.** Click **Apply**. The schedule appears in the *Wireless Schedule List* at the bottom of the screen.
- 7. Repeat steps 1 through 6 to create more wireless network schedules.

# **Wireless Auto Configuration**

Click **Wireless Auto Configuration** in any Wireless screen to generate the *Wireless Auto Configuration* screen. Click in the *Enable* button to enable wireless auto configuration, then click **Apply**.

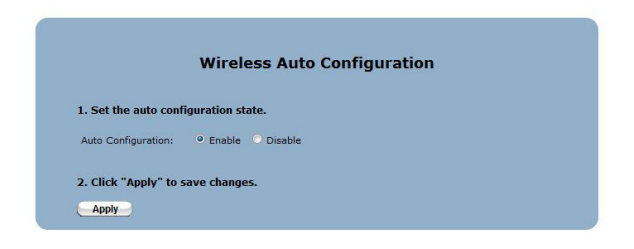

# Configuring Firewall Settings

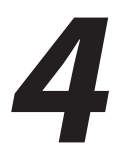

This chapter will explain the options provided in the Firewall section of the R3000's firmware, including various firewall options, port forwarding, and DMZ hosting.

# **Accessing Firewall Settings**

To access the Firewall screens:

 Open a Web browser. In the "Address" text box, type: http://192.168.1.254

then press Enter on the keyboard.

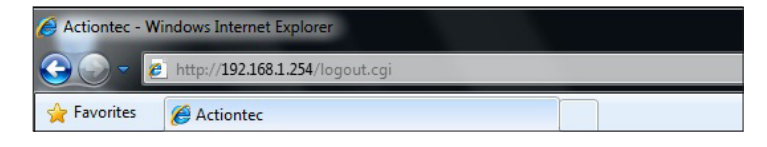

**2.** The Router's Home screen appears. Enter your user name and password, then click the "Firewall" icon from the row of icons at the top of the screen.

| Home                                                                                                    | Status                                                                                                    | Wirele                                                                   | ess Setup                                                  | Firewall                                                                                                    | Advanced Setup                                    |
|----------------------------------------------------------------------------------------------------|----------------------------------------------------------------------------------------------------|--------------------------------------------------------------------------|------------------------------------------------------------|----------------------------------------------------------------------------------------------------|---------------------------------------------------|
| Summary<br>Broadband:<br>Wireless:<br>System Up Time:<br>DSL Link Up Time:                                                                                                    | DISCONNECTED<br>ENABLED<br>O Client Connected<br>Od, Oh, 17m<br>N/A                                               | Product Info<br>Model#:<br>Serial#:<br>MAC Address:<br>Firmware Version: | V1000H<br>CVEA0131500032<br>00:15:05:FA:22:39<br>31.30L.49 | Login to make ch<br>your router setti<br>Username:<br>Password:                                                                                                    | Login                                             |
| WAN Connection<br>WAN Type:<br>Dynamic/Static:<br>Modem IP Address:<br>Subnet Mask:<br>Default Cateway:<br>Lease Time Remaining<br>DNS Address #1:<br>DNS Address #2:<br>Wireless<br>SSID:<br>Security Type: | Status<br>DSL<br>Dynamic<br>NA<br>0.0.0<br>0.0.0<br>NA<br>NA<br>NA<br>NA<br>TELUS0032<br>EEnabled<br>WPANVPA2.AES | Home Network                                                             | Connected<br>192.168.1.64<br>1000Mbps Full-Duplex          | Firewall<br>UPnP Setting:<br>Firewalt<br>Blocking/Filtering:<br>Diagnostics - I<br>Ping<br>Traceroute<br>Wireless Reset<br>Device Reboot<br>Factory Reset<br>DHCP Release/ | Enabled<br>MAT Only<br>Disabled<br>Login Required |

**3.** The "Firewall" screen appears, with various firewall options listed in the menu on the left side of the screen.

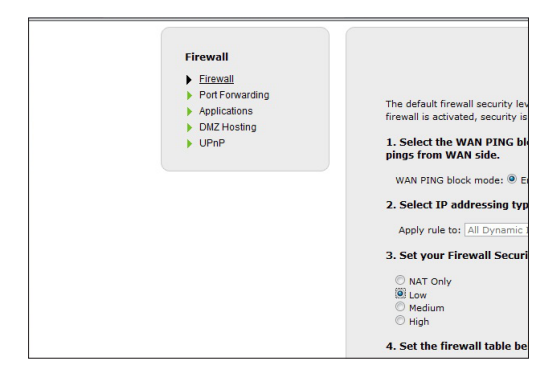

# Firewall

Click **Firewall** from any Firewall screen to generate the "Firewall" screen. This screen allows you to configure the firewall settings of the Router. If you make changes in this screen, click **Apply** at the bottom of the screen to save them.

|                                                                                                    | Fire                                                                                                    | ewall                                                                                                    |                                                                                                    |                                                                                                    |
|----------------------------------------------------------------------------------------------------|----------------------------------------------------------------------------------------------------|----------------------------------------------------------------------------------------------------|----------------------------------------------------------------------------------------------------|----------------------------------------------------------------------------------------------------|
| The default firewall secu<br>irewall is activated, sec                                                                                                    | rity level is set to "NAT C<br>urity is enhanced, but sor                                                                                                    | only". Activating the firewall i<br>me network functionality will                                                                                                    | s optional.<br>be lost.                                                                                                    | When the                                                                                                    |
| 1. Select the WAN PI<br>pings from WAN side                                                                                                    | NG block mode. Wher                                                                                                    | enabled, the modem wi                                                                                                    | ll not resp                                                                                                    | ond to al                                                                                                    |
| WAN PING block mode                                                                                                    | e: 🖲 Enable 🔘 Disable                                                                                                    |                                                                                                    |                                                                                                    |                                                                                                    |
| 2. Select IP addressi                                                                                                    | ng type.                                                                                                    |                                                                                                    |                                                                                                    |                                                                                                    |
| Apply rule to: All Dy                                                                                                    | namic IP Addresses 👻                                                                                                    |                                                                                                    |                                                                                                    |                                                                                                    |
| Cot your Firewall                                                                                                    | Focurity Loval                                                                                                    |                                                                                                    |                                                                                                    |                                                                                                    |
| s. Set your Firewall :                                                                                                    | Security Level.                                                                                                    |                                                                                                    |                                                                                                    |                                                                                                    |
| O NAT Only                                                                                                    |                                                                                                    |                                                                                                    |                                                                                                    |                                                                                                    |
| Low                                                                                                    |                                                                                                    |                                                                                                    |                                                                                                    |                                                                                                    |
| O Medium                                                                                                    |                                                                                                    |                                                                                                    |                                                                                                    |                                                                                                    |
| O High                                                                                                    |                                                                                                    |                                                                                                    |                                                                                                    |                                                                                                    |
| OTE: If a check appear                                                                                                    | in a how that convice is                                                                                                    | allowed                                                                                                    |                                                                                                    |                                                                                                    |
| IOTE: If a check appear                                                                                                    | s in a box, that service is<br>Service Type                                                                                                    | allowed.<br>Service Port                                                                                                    | Traffic<br>In                                                                                                    | Traffic<br>Out                                                                                                    |
| IOTE: If a check appear<br>Service<br>DirectX                                                                                                    | s in a box, that service is<br>Service Type<br>Multimedia Control                                                                                                    | allowed.<br>Service Port<br>2300-2400, 47624m 2300-<br>2400 UDP, 6073 UDP                                                                                                    | Traffic<br>In                                                                                                    | Traffic<br>Out                                                                                                    |
| IOTE: If a check appear<br>Service<br>DirectX<br>DirectTV STB 1                                                                                                    | s in a box, that service is<br>Service Type<br>Multimedia Control<br>Multimedia Service                                                                                                    | allowed.<br>Service Port<br>2300-2400, 47624m 2300-<br>2400 UPP, 6073 UDP<br>27161-27163                                                                                                    | Traffic<br>In<br>V                                                                                                    | Traffic<br>Out<br>♥                                                                                                    |
| IOTE: If a check appear<br>Service<br>DirectX<br>DirectTV STB 1<br>DirectTV STB 2                                                                                                    | s in a box, that service is<br>Service Type<br>Multimedia Control<br>Multimedia Service<br>Multimedia Service                                                                                                    | allowed.<br>Service Port<br>2300-2400, 47624m 2300-<br>2400 UPP, 9073 UDP<br>27161-27163<br>27171-27173                                                                                                    | Traffic<br>In<br>V<br>V                                                                                                    | Traffic<br>Out<br>V<br>V                                                                                                    |
| IOTE: If a check appear<br>Service<br>DiredX<br>DiredTV STB 1<br>DiredTV STB 2<br>DiredTV STB 3                                                                                                    | s in a box, that service is<br>Service Type<br>Multimedia Control<br>Multimedia Service<br>Multimedia Service<br>Multimedia Service                                                                                        | Service Port<br>2300-2400, 47624m 2300-<br>2400 UDP, 6073 UDP<br>27161-27163<br>27171-27163<br>27171-27163                                                                                                    | Traffic<br>In<br>V<br>V<br>V                                                                                                    | Traffic<br>Out<br>V<br>V<br>V                                                                                                    |
| IOTE: If a check appear<br>Service<br>DirectX<br>DirectV STB 1<br>DirectTV STB 2<br>DirectTV STB 3<br>DNS                                                                                                    | s in a box, that service is<br>Service Type<br>Multimedia Control<br>Multimedia Service<br>Multimedia Service<br>Multimedia Service<br>DNS                                                                                 | Service Port<br>2300-2400, 47634m 2300-<br>2400 UDP, 6073 UDP<br>27161-27163<br>27171-27173<br>27181-27183<br>53                                                                                                    | Traffic<br>In<br>V<br>V<br>V<br>V                                                                                                    | Traffic<br>Out<br>V<br>V<br>V                                                                                                    |
| IOTE: If a check appear<br>Service<br>DirectX<br>DirectV STB 1<br>DirectTV STB 2<br>DirectTV STB 3<br>DNS<br>FTP                                                                                                    | s in a box, that service is<br>Service Type<br>Multimedia Control<br>Multimedia Servica<br>Multimedia Servica<br>Multimedia Servica<br>DNS<br>File Transfer                                                                | allowed.<br>Service Port<br>2360-3-400, 4182-4m, 2360-<br>2400 4007, 6071 UGP<br>21716-37168<br>27171-27163<br>21716-27163<br>93<br>20, 21                                                                                                    | Traffic<br>In<br>V<br>V<br>V<br>V                                                                                                    | Traffic<br>Out<br>V<br>V<br>V                                                                                                    |
| IOTE: If a check appear<br>Service<br>DirectX<br>DirectTV STB 1<br>DirectTV STB 2<br>DirectTV STB 3<br>DNS<br>FTP<br>FTPS                                                                                                    | s in a box, that service is<br>Service Type<br>Multimedia Control<br>Multimedia Service<br>Multimedia Service<br>DNS<br>File Transfer<br>Secure File Transfer                                                              | allowed.<br>Service Port<br>2000/200,400,470240<br>2000/200<br>27161.27163<br>27161.27163<br>27161.2713<br>21161.2713<br>20,21<br>53<br>20,21<br>590                                                                                                    | Traffic<br>In<br>V<br>V<br>V<br>V<br>V                                                                                                    | Traffic<br>Out<br>V<br>V<br>V<br>V                                                                                                    |
| IOTE: If a check appear<br>Service<br>DirectX<br>DirectTV STB 1<br>DirectTV STB 2<br>DirectTV STB 3<br>DNS<br>FTP<br>FTPS<br>H223                                                                                                    | s in a box, that service is<br>Service Type<br>Multimedia Control<br>Multimedia Service<br>Multimedia Service<br>Multimedia Service<br>DNS<br>File Transfer<br>Secure File Transfer<br>Video                               | allowed.<br>Service Port<br>2000-2400, 47624m 2000-<br>2400 UPF, 0070 UPF<br>27161-27163<br>27161-27163<br>53<br>20, 21<br>990<br>1720                                                                                                    | Traffic<br>In<br>V<br>V<br>V<br>V<br>V<br>V<br>V                                                                                                    | Traffic<br>Out<br>V<br>V<br>V<br>V<br>V                                                                                                    |
| NOTE: If a check appear<br>Service<br>Direct/V STB 1<br>Direct/V STB 1<br>Direct/V STB 2<br>Direct/V STB 3<br>Direct/V STB 3<br>DIrect/V STB 3<br>DIrect/V STB 3<br>DIrect/V STB 3<br>DIrect/V STB 3<br>DIrect/V STB 3<br>DIrect/V STB 3<br>DIRECT/V STB 3<br>DIRECT/V STB 3<br>DIRE | s in a box, that service is<br>Service Type<br>Multimedia Control<br>Multimedia Servica<br>Multimedia Servica<br>DNS<br>Fili Transfer<br>Secure File Transfer<br>Video<br>Web Servica                                      | allowed.<br>Service Port<br>2000-0276/03 UOP<br>20101-027103<br>2011-2010<br>2011-2010 | V           V           V | Traffic<br>Out<br>V<br>V<br>V<br>V<br>V                                                                                                    |
| IOTE: If a check appear<br>Service<br>DirectX<br>DirectX STB 1<br>DirectV STB 2<br>DirectV STB 3<br>DNS<br>FTP<br>FTPS<br>H223<br>HTTP<br>HTTPS                                                                                                    | s in a box, that service is<br>Service Type<br>Multimedia Control<br>Multimedia Servica<br>Multimedia Servica<br>DNS<br>File Transfer<br>Secure File Transfer<br>Video<br>Web Servica<br>Secure Web Service                | allowed.<br>Service Port<br>2000-2400, 476249, 2000-<br>2400 U/P, 6073 U/P<br>27161-27183<br>27161-27183<br>20, 21<br>83<br>20, 21<br>990<br>1720<br>80<br>443                                                                                                    | Traffic<br>In<br>V<br>V<br>V<br>V<br>V<br>V<br>V<br>V<br>V<br>V                                                                                                    | V           V           V |
| KOTE: If a check appear<br>Service<br>DirectV<br>DirectV STB 1<br>DirectV STB 2<br>DirectV STB 3<br>DNS<br>FTP<br>FTPS<br>H323<br>HTTP<br>HTTPS<br>KDP Exbr Request                                                                                                    | s in a box, that service is<br>Service Type<br>Multimedia Servica<br>Multimedia Servica<br>Multimedia Servica<br>DNS<br>File Transfer<br>Secure File Transfer<br>Video<br>Web Servica<br>Secure Web Service<br>Web Service | allowed.<br>Service Port<br>2000-2400, 47024m 2000-<br>2200 UPF, 0070 UPF<br>27161-27163<br>27161-27163<br>53<br>20, 21<br>990<br>1720<br>80<br>443<br>NA                                                                                                    | <b>Traffic</b><br>In<br>V<br>V<br>V<br>V<br>V<br>V<br>V<br>V<br>V<br>V<br>V<br>V<br>V<br>V<br>V                                                                                                    | V           V           V |

#### WAN Ping Block Mode

Click the "Enable" radio button next to "WAN PING block mode" to activate the WAN Ping Block Mode. This will block all pings originating from the WAN (i.e., the Internet) side of the network. Clicking "Disable" turns off the block mode.

#### **IP Addressing Type**

This option is non-configurable and always set to "All Dynamic IP Addresses."

#### **Firewall Security Level**

Select the level of firewall security level here, by clicking in the appropriate radio button. "None" provides no firewall security, while "Low," "Medium," and "High" provide different levels of security, as displayed in the Firewall table in the lower part of the screen. Additionally, after choosing a level of firewall security, you can manually allow (by clicking in a check box to generate a check mark) or deny (by clicking in a check box to delete a check mark) selected Internet services listed in the Firewall table.

### **Port Forwarding**

Activating "Port Forwarding" allows the network to be exposed to the Internet in certain limited and controlled ways, enabling some applications to work from the local network (game, voice, and chat applications, for example), as well as allowing Internet access to servers in the local network. Click **Port Forwarding** from any Firewall screen to generate the "Port Forwarding" screen. This screen allows you to configure the port forwarding settings of the Router. If you make changes in this screen, click **Apply** at the bottom of the screen to save them.

|                                | Port Fo             | rwarding                     |                      |      |
|--------------------------------|---------------------|------------------------------|----------------------|------|
| Enter ports or port ranges req | uired to forward In | ternet applications to       | a LAN device below.  |      |
| 1. Set the LAN port and IP     | information.        |                              |                      |      |
| Starting Port:                 |                     |                              |                      |      |
| Ending Port:                   |                     |                              |                      |      |
| Protocol:                      | TCP                 |                              |                      |      |
| LAN IP Address:                |                     |                              |                      |      |
|                                |                     |                              |                      |      |
| 2. Set the remote port and     | IP information.     | (Optional)                   |                      |      |
| Starting Port:                 |                     |                              |                      |      |
| Ending Port:                   |                     |                              |                      |      |
| Set Remote IP Address:         |                     | (0.0.0.0 will use any        | IP Address)          |      |
|                                |                     |                              |                      |      |
| 2 Click "Apply" to save w      | ur cottingc         |                              |                      |      |
| Steller Apply to sure ye       | di Settingsi        |                              |                      |      |
| Apply                          |                     |                              |                      |      |
|                                | Analised Deat       | orwarding Rules              |                      |      |
|                                | Applied Port i      |                              |                      |      |
| START/<br>END PROTOCOL<br>PORT | LAN IP<br>ADDRESS   | START/<br>END PORT<br>REMOTE | REMOTE IP<br>ADDRESS | EDIT |

To set up port forwarding

- 1. Enter the LAN starting port in the "Starting Port" text box.
- **2.** Enter the LAN ending port in the "Ending Port" text box.
- **3.** Select a protocol from the "Protocol" drop-down list box
- 4. Enter the LAN IP address in the "LAN IP Address" text box.
- **5.** If applicable, enter the remote port and IP information
- **6.** Click **Apply** to save your changes.

The list of forwarded ports will be displayed in the "Applied Port Forwarding Rules" at the bottom of the screen.

# Applications

Click **Applications** from any Firewall screen to generate the "Applications" screen. This screen is an extension of the port forwarding screen, allowing you to quickly and easily set up commonly-used applications that require port forwarding

|                                            | Applications                                                                         |
|--------------------------------------------|--------------------------------------------------------------------------------------|
| Applications forwards ports t              | to the selected LAN device by application name.                                      |
| 1. Select Device.                          |                                                                                      |
| Select Device:<br>Manually Enter IP Addres | Enter IP Address:                                                                    |
|                                            |                                                                                      |
| 2. Select the application                  | category, then the application to forward.                                           |
|                                            |                                                                                      |
| Application Category:                      | All                                                                                  |
| Applications:                              | Alien vs Predator                                                                    |
| 3. Click "Apply" to save o                 | changes.                                                                             |
| Apply                                      |                                                                                      |
| Apply                                      | Forwarded Applications List:                                                         |
| Apply<br>DEVJ<br>NAN                       | Forwarded Applications List:<br>ICE IP APPLICATION EDIT<br>ME ADDRESS FORWARDED EDIT |

To set up a forwarded application:

- **1.** Select a networked device by selecting it from "Select Device" drop-down list, or enter its IP address in the "Enter IP Address" text box.
- **2.** Select the application's category from the "Application Category" dropdown list, or select "All" to see all the applications provided.
- 3. Select the application from the "Applications" drop-down list.
- **4.** If desired, view the rule by clicking the "View Rule" button. A new screen appears, listing the application's port forwarding details. Click **Back** to return to the Applications screen.
- 5. Click Apply to save your changes.
- 6. Repeat steps 1-5 to configure additional applications.

The list of forwarded applications will be displayed in the "Forwarded Applications List" at the bottom of the screen.

# **DMZ Hosting**

Click **DMZ Hosting** from any Firewall screen to generate the "DMZ Hosting" screen. The DMZ (De-Militarized Zone) host feature allows one device on the network to operate outside the firewall to use an Internet service that otherwise would be blocked, or to expose a networked device to all services without restriction or security.

|                                                 | DMZ Hosting                                                                     |
|-------------------------------------------------|---------------------------------------------------------------------------------|
| DMZ hosting enables a<br>LAN device outside the | LAN device to use the modem WAN IP address as its own. DMZ places the firewall. |
| WARNING! Using a devi<br>intrusion.             | ce in DMZ mode creates a security risk by opening the computer to outside       |
| 1. Set the DMZ state                            |                                                                                 |
| DMZ: O Enable 🖲 D                               | isable                                                                          |
| 2. Select a Device.                             |                                                                                 |
| Select Device:                                  | Enter IP Address:                                                               |
| Manually Enter IP                               |                                                                                 |
| 3. Click "Apply" to s                           | ave your changes.                                                               |
| Apply                                           |                                                                                 |
|                                                 | DMZ Hosted Device                                                               |
|                                                 |                                                                                 |
|                                                 | DEVICE NAME IP ADDRESS EDIT                                                     |

**Caution!** A DMZ host is not protected by the firewall and may be vulnerable to attack. Designating a DMZ host may also put other computers in the local network at risk. When designating a DMZ host, consider the security implications and protect it if necessary.

To designate a local computer as a DMZ host:

- 1. Click in the "Enable" radio button to activate DMZ hosting.
- **2.** Select a networked device by selecting it from "Select Device" drop-down list, or enter its IP address in the "Enter IP Address" text box.
- 3. Click Apply to save your changes.

The DMZ host will be displayed in the "DMZ Hosted Device" table at the bottom of the screen. Only one device at a time on the Router's network can be designated as a DMZ host.

# UPnP

Click **UPnP** from any Firewall screen to generate the "UPnP" screen. UPnP (Universal Plug and Play) allows all supported devices on the Router's network to discover and interface with each other without additional configuration. To enable UPnP on the Router's network, click in the "Enable" radio button.

| Follow the steps below to enable or disable UPnP (Universal Plug and Play).  1. Set the UPnP state. UPnP:  UPnP: UPnP: U |  |
|----------------------------------------------------------------------------------------------------|--|
| 1. Set the UPnP state.<br>UPnP: @ Enable O Disable                                                                                                    |  |
| UPnP:      Enable      Disable                                                                                                    |  |
|                                                                                                    |  |
| 2. Click "Apply" to save your changes.                                                                                                    |  |
|                                                                                                    |  |

# Configuring Advanced Setup

# 5

This chapter will explain the options provided in the Advanced Setup section of the R3000's firmware, including services blocking, firewall options, and setting up QoS (Quality of Service).

# **Accessing Advanced Setup Options**

To access the Advanced Setup screens:

 Open a Web browser. In the "Address" text box, type: http://192.168.0.1

then press Enter on the keyboard.

| Hizard - Windows Internet Explorer        |     |
|-------------------------------------------|-----|
| COO - 🖉 http://192.168.0.1/index_wizard.h | tml |
| 🚖 Favorites 🏾 🏉 Wizard                    |     |

2. The R3000's host screen appears. Click Manual Setup.

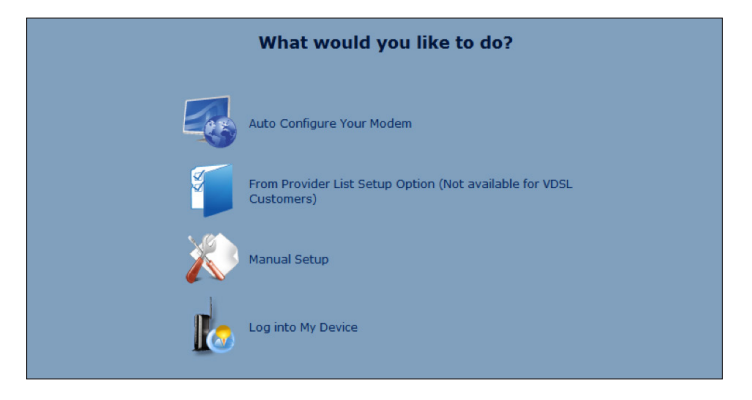

**3.** The "Quick Setup" screen appears, with a row of large icons across the top of the screen. Click **Advanced Setup**.

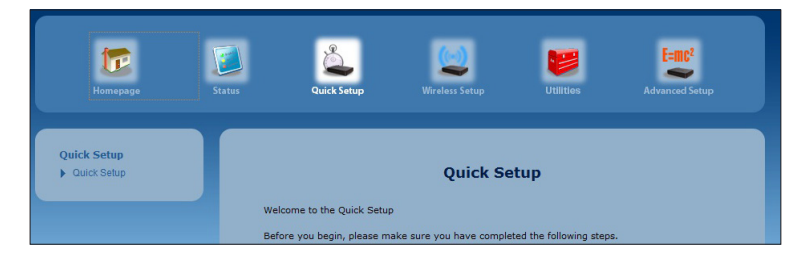

**4.** An "Advanced Setup" screen appears, with list of options on the left side of the screen.

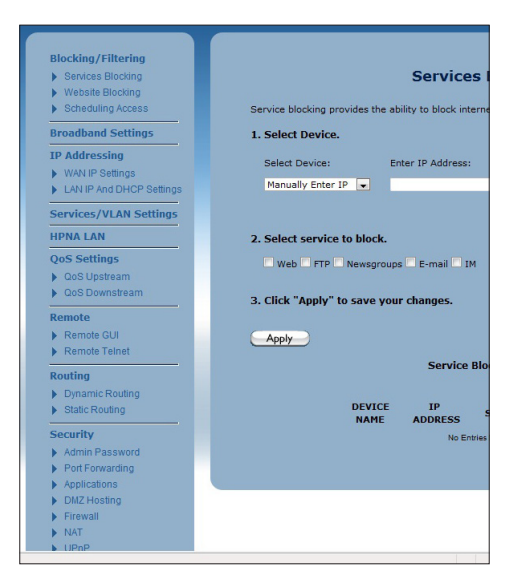

The rest of this chapter explains the options found in the menu on the left side of every advanced setup settings screen.

# **Services Blocking**

Services blocking is used to prevent a device on the R3000's network from accessing particular services available on the Internet, such as receiving email or downloading files from FTP sites. To set up services blocking on a networked device:

**1.** Click **Services Blocking** from the menu on the left side of any Advanced Setup screen. The Services Blocking screen appears.

|                    |                                            | Services Blocking                                                                   |
|--------------------|--------------------------------------------|-------------------------------------------------------------------------------------|
|                    |                                            | Services blocking                                                                   |
| Service blocking p | rovides the a                              | bility to block internet services to a specific computer on the network             |
| 1. Select Device   | -                                          |                                                                                     |
| Select Device:     | E                                          | inter IP Address:                                                                   |
| Manually Enter     | IP 💌                                       |                                                                                     |
|                    |                                            |                                                                                     |
| 2. Select service  | to block.                                  |                                                                                     |
|                    |                                            |                                                                                     |
| Web FTP            | Newsgroup                                  | os E-mail IM                                                                        |
| Web FTP            | Newsgroup                                  | os 🗖 E-mail 🗖 IM                                                                    |
| Web FTP            | Newsgroup                                  | os E-mail IM<br>ur changes.                                                         |
| Web FTP            | Newsgroup                                  | os E-mail IM<br>ur changes.                                                         |
| Web FTP            | Newsgroup                                  | os E-mail IM<br>ur changes.                                                         |
| Web FTP            | Newsgroup                                  | s E-mail 14<br>ur changes.<br>Service Blocking List                                 |
| Web FTP            | Newsgroup                                  | s E-mail IM<br>ur changes.<br>Service Blocking List                                 |
| Web FTP            | Newsgroup<br>to save you<br>DEVICE<br>NAME | s E-mail IM<br>ur changes.<br>Service Blocking List<br>ADDRESS Service Blocked EDIT |

- **2.** Select the device on which you wish to block services from the Select Device drop-down list, or enter the device's IP address in the Enter IP Address text box.
- **3.** Select a service, or multiple services, to block by clicking in the appropriate check box below Select service to block.
- **4.** Click **Apply** to save your changes.
- 5. Repeat steps 1-4 to block services on another device on the network.

The devices that are blocked from accessing services are listed at the bottom of the screen.

# Website Blocking

Web site blocking is used to prevent all devices on the R3000's network from accessing particular web sites on the Internet. To set up web site blocking on the R3000's network:

**1.** Click **Website Blocking** from the menu on the left side of any Advanced Setup screen. The Website Blocking screen appears.

|                                                | Website Blocking                                                   |                          |
|------------------------------------------------|--------------------------------------------------------------------|--------------------------|
|                                                | 5                                                                  |                          |
| Website Blocking                               |                                                                    |                          |
| 1. To block a specific web<br>the space below. | osite, enter the website address (                                 | such as www.abcd.com) in |
| Website Address:                               |                                                                    |                          |
|                                                |                                                                    |                          |
|                                                |                                                                    |                          |
| ) Click "Annha" when fire                      |                                                                    |                          |
| 2. Click "Apply" when fini                     | ished to save your changes.                                        |                          |
| 2. Click "Apply" when fini                     | ished to save your changes.                                        |                          |
| 2. Click "Apply" when fini                     | ished to save your changes.<br>Blocked Websites                    |                          |
| 2. Click "Apply" when fini                     | ished to save your changes.<br>Blocked Websites<br>Website Blocked | EDIT                     |

- **2.** Enter the web site address of the web site to be blocked in the Website Address text box.
- **3.** Click **Apply** to save your changes.
- **4.** Repeat steps 1-3 to block other web sites from being acesssed on the R3000's network.

The web sites blocked from being accessed on the R3000's network are listed at the bottom of the screen.

# **Scheduling Access**

Scheduling access is used to allow a device on the R3000's network to access the Internet at certain times of the day, or certain days of the week, only. During times not configured in the Scheduling Access screen, the device will not be able to access the Internet. To set up scheduling access on a networked device:

**1.** Click **Scheduling Access** from the menu on the left side of any Advanced Setup screen. The Scheduling Access screen appears.

|                          | Scheduling Access                                                                         |                      |
|--------------------------|-------------------------------------------------------------------------------------------|----------------------|
|                          |                                                                                           |                      |
| Schedule R<br>network to | ules provides the ability to set a specific Time and Day to allow<br>access the Internet. | v a computer on your |
| 1. Select                | Device.                                                                                   |                      |
| Select D<br>Manual       | evice: Enter MAC Address:<br>y Enter MAC Address -                                        |                      |
| 2. Select                | the days of the week to allow Internet access.                                            |                      |
| A check                  | d box signifies access allowed.                                                           |                      |
| SUN                      | MON TUE WED THU FRI                                                                       | SAT                  |
| 3. Select                | he time of day range from the pull down menus.                                            |                      |
| From: 1                  |                                                                                           |                      |
| 4. Click "               | Add" to create device schedule.                                                           |                      |
| Add                      |                                                                                           |                      |
|                          | Device Access Restriction List                                                            |                      |
|                          | Device MAC Allo                                                                           | owed Edit            |

**2.** Select the device on which you want to scheduled Internet access from the Select Device drop-down list, or enter the device's MAC address in the Enter MAC Address text box.

#### **Advanced Setup**

- **3.** Select the days of the week during which you want to allow Internet access by clicking in the appropriate check box below "Select the days of the week..."
- **4.** Set the time range during which you want to allow Internet access. This time range will apply only to the days you activated in step 3.
- 5. Click Add to create a schedule access.
- **6.** Repeat steps 1-5 to create multiple access schedules for other devices on the R3000's network.

The devices that are configured with an access schedule are listed at the bottom of the screen.

# LAN IP and DHCP Settings

The LAN IP and DHCP Settings screen allows you to change the R3000's default LAN IP address, and adjust the DHCP settings. To change the LAN IP:

**1.** Click **LAN IP and DHCP Settings** from the menu on the left side of any Advanced Setup screen. The LAN IP and DHCP Settings screen appears.

|                                                                                 | LAN TO And DUCD Cattings                                                                                                    |
|---------------------------------------------------------------------------------|----------------------------------------------------------------------------------------------------|
|                                                                                 | LAN IP And DHCP Settings                                                                                                    |
| We recommend that you k<br>changes made to the LAN<br>proceed without understan | eep the current default LAN IP Address of the Broadband Modem. Any<br>IP Address will reset some of the other settings on the modem. Do not<br>ding the technical impact of changing these settings. |
| 1. To make changes, er<br>Modem below.                                          | iter the new IP Address or Subnet Mask of your Broadband                                                                                                    |
| Modem IP Address:                                                               | 192.168.0.1                                                                                                    |
| Modem Subnet Mask:                                                              | 255.255.255.0                                                                                                    |
| 2. Click "Apply and Ret                                                         | oot" to save your changes.                                                                                                    |
|                                                                                 |                                                                                                    |
| Apply and Reboot                                                                |                                                                                                    |
|                                                                                 |                                                                                                    |
| rour modem will automati                                                        | ally assign an IP Address to each device in your network.                                                                                                    |
| 1. Set the DHCP server                                                          | state.                                                                                                    |
| DHCP Server: • E                                                                | nable 🗢 Disable                                                                                                    |
|                                                                                 |                                                                                                    |
| 2. Set the IP addressin                                                         | g values.                                                                                                    |
| Beginning IP Address:                                                           | 192.168.0.2                                                                                                    |
| Ending IP Address:                                                              | 192.168.0.254                                                                                                    |
| Subnet Mask:                                                                    | 255.255.255.0                                                                                                    |
| 3. Set the DHCP server                                                          | lease time.                                                                                                    |
| DHCP Server Lease Tin                                                           | aet 3 Dav/c) 0 House 0 Minutae                                                                                                    |
| Drice Server Lease Thi                                                          | ic. 3 Day(s) 0 Hours 0 Minutes                                                                                                    |
| 4. Set the DNS values.                                                          |                                                                                                    |
| DNC: 9 Droz                                                                     | min O Statio                                                                                                    |
| ono. O Dyna                                                                     |                                                                                                    |
| DNS Server 1:                                                                   |                                                                                                    |
| DNS Server 2:                                                                   |                                                                                                    |
|                                                                                 |                                                                                                    |
| 5. Click "Apply" to save                                                        | your changes.                                                                                                    |
| 5. Click "Apply" to save                                                        | e your changes.                                                                                                    |

- **2.** Enter the new modem IP address and modem subnet mask in the appropriate text boxes.
- 3. Click Apply and Reboot. The R3000 reboots with the new settings.

To change the R3000's DHCP settings:

- 4. Click Enable to activate the R3000's DHCP server.
- **5.** Enter the DHCP server's beginning IP address, ending IP address, and subnet mask address in the appropriate text boxes.
- **6.** Enter the DHCP server's lease time period by entering the days, hours, and minutes in the appropriate text boxes.
- **7.** Set the DNS values by selecting Dynamic or Static (clicking in the appropriate radio button), then, if needed enter the IP addresses for DNS server 1 and 2.
- **8.** Click **Apply** to save your changes.

### WAN VLAN

The WAN VLAN screen allows the service operator to create additional network paths to accomodate new services. To use:

**1.** Click **Services/VLAN Settings** from the menu on the left side of any Advanced Setup screen. The WAN VLANs screen appears.

| AN VLANS allow the service operator to set additional network path for enhanced services.  a. Current WAN Interface is Ethernet  a. Set VLAN name:  VLAN Name:  Username:  Oservice:  Cusername:  Cusername:  Cuse  | VLANS allow the service operator to set additional network paths for enhanced services.  Ar VLAN name:  A VLAN name:  A VLAN name: A VLAN name: A VLAN name: A VLAN name: A VLAN name: A   |
|----------------------------------------------------------------------------------------------------|----------------------------------------------------------------------------------------------------|
| A Current WAN interface is Ethernet                                                                                                    | At VLAN name.   At VLAN name.   It Name:   It Name:   Sector protocol.   sector protocol.   sector protocol.                                                                                                    |
| 2. Set VLAN name.<br>VLAN Name:                                                                                                    | tt VLAN name.<br>Li Name:<br>select protocol.<br>secol:<br>sername:  connect<br>serorame:  connect<br>t VLAN values.<br>t VLAN values.<br>t VLAN values.<br>t VLAN values.<br>t VLAN values.<br>t VLAN values.<br>t VLAN values.<br>t VLAN values.<br>t VLAN values.<br>t VLAN values.<br>t VLAN values.<br>t VLAN values.                                                                                                    |
| 2. Set VLAN name.<br>VLAN Name:<br>3. Select protocol.<br>Protocol:  PPPgE  Username:  connect Password:<br>4. Set VLAN values.<br>VLAN Tagging:  Enable Disable<br>VLAN ID:  (1-4094)<br>Priority:  U  Modify<br>S. Click "Add" to add vlan channel, "remove" to remove vlan channel, "modify" to modify to modify to modify to modify to modify.                                                                                                    | t VLAN name.<br>I Name:<br>Select protocol.<br>Scoli:                                                                                                    |
| VLAN Name:   Select protocol.  Protocol:  Protocol:  Pr  | Name:   Sect:   PPPoE  Sect:   PPPoE  Connect  Sect:   Connect  Connect  Co   |
| 3. Select protocol.  Protocol: Username: Bassword: A. Set VLAN values. VLAN Tagging: Enable Disable VLAN Tagging: Chick "Add" to add valar channel, "remove" to remove vala channel, "modify" to add remove Modify KAN VLANS:                                                                                                    | elect protocol.<br>scol:  PPPoE  connect  ssword:  t VLAN values.  t VLAN values.  t ULAN values.  t VLAN values.  t VLAN values.  t VLAN values.  t VLAN values.  t VLAN values.  t VLAN values.  t VLAN values.  t VLAN values.  t VLAN values.  t VLAN values.  t VLAN values.  t VLAN values.                                                                                                    |
| Select protocol.  Protocol: Username: Password: A.Set VLAN values.  VLAN Tagging: Disable Usah ID: Context Clack "Add" to add valan channel, "remove" to remove vlan channel, "modify" to modify vlan channel.  Clack "Add" to add valan channel, "remove" to remove vlan channel, "modify" to modify vlan channel.  Modify WAN VLANS:                                                                                                    | elect protocol.<br>soci: sername: connect servard: tVLAN values. t VLAN values. t Tagging: Enable Disable tID: ty: try: try: try: try: try: try: try:                                                                                                    |
| Protocol: PPPoE · · · · · · · · · · · · · · · · · · ·                                                                                                    | acol:  PPPOE  sername: connect  sersword:  tVLAN values.  t VLAN values.  t Tagging:  C Bnable  Disable  tID:  ty:  C * Add" to add vlan channel, "remove" to remove vlan channel, "modify" to  fy vlan channel.                                                                                                    |
| Usemame: connect<br>Password:                                                                                                    | ername: connect<br>assword:                                                                                                    |
| Password:   A. Set VLAN values.  VLAN Tagging:   Denable Disable  VLAN ID:  Friority:  S. Click "Add" to add vlan channel, "remove" to remove vlan channel, "modify" to  Add Remove Modify  WAN VLANs:                                                                                                    | essword:                                                                                                    |
| 4. Set VLAN values.<br>VLAN Tagging:   Deable Disable VLAN ID:  Control Disable Disable | et VLAN values.<br>I Tagging:    Enable Disable  I ID:  I Tagging:  (1-4094)  Ity:  I Tagging:  Ity:  Ity:  Ity: Ity: Ity: Ity: Ity:                                                                                                    |
| 4. Set VLAN values.<br>VLAN Tagging:                                                                                                    | t VLAN values.<br>I Tagging:   Enable  Disable  I D:  Characterized and the second second secon |
| VLAN Tagging:  © Enable Disable VLAN Tag: (1-4094) Priority:  © S. Click "Add" to add vlan channel, "remove" to remove vlan channel, "modify" to Modify vlan channel.  Modify WAN VLANs:                                                                                                    | I Tagging:                                                                                                    |
| VLAN ID: (1-4094)<br>Priority: • • •<br>5. Click "Add" to add vlan channel, "remove" to remove vlan channel, "modify" to<br>modify vlan channel.<br>Add Remove Modify<br>WAN VLANs:                                                                                                    | ID: (1-4094)<br>ity: • • •<br>ick "Add" to add vlan channel, "remove" to remove vlan channel, "modify" to<br>fy vlan channel.                                                                                                    |
| Prionity: 0 •<br>5. Click "Add" to add vlan channel, "remove" to remove vlan channel, "modify" to<br>modify vlan channel.<br>Add Remove Modify<br>WAN VLANs:                                                                                                    | ity:                                                                                                    |
| 5. Click "Add" to add vlan channel, "remove" to remove vlan channel, "modify" to<br>modify vlan channel.<br>Add Remove Modify<br>WAN VLANs:                                                                                                    | ick "Add" to add vlan channel, "remove" to remove vlan channel, "modify" to<br>fy vlan channel.                                                                                                    |
| : Click "Add" to add vlan channel, "remove" to remove vlan channel, "modify" to<br>nodify vlan channel.<br>Add Remove Modfy<br>WAN VLANS:                                                                                                    | ick "Add" to add vlan channel, "remove" to remove vlan channel,"modify" to<br>fy vlan channel.                                                                                                    |
| Add Remove Modify<br>WAN VLANs:                                                                                                    |                                                                                                    |
| WAN VLANS:                                                                                                    | Add Remove Modify                                                                                                    |
|                                                                                                    | WAN VLANS:                                                                                                    |
|                                                                                                    |                                                                                                    |

- 2. Enter the name of the VLAN in the VLAN name text box.
- **3.** Select a protocol from the drop-down list (options are PPPoE, RFC 1483 Transparent Bridging, and RFC 1483 via DHCP), then enter a user name and password in the appropriate text boxes.
- 4. If applicable, enable VLAN tagging by clicking in the radio button next to

Enable under step; 4, then entering a VLAN ID (1 to 4094) and selecting a Priority (0-7).

**5.** Click **Add** to add the VLAN to the VLAN list, which appears at the bottom of the screen.

You can also delete existing VLANs by clicking **Delete**, or modify a VLAN's settings by clicking **Modify**.

# **QoS Settings**

The QoS Settings screens allow you to prioritize certain types of data traffic (video, for example) over other data traffic on the R3000's network. Both incoming data traffic (QoS Upstream) and outgoing data traffic (QoS Downstream) can be configured.

#### **QoS Upstream**

**1.** Click **QoS Upstream** from the menu on the left side of any Advanced Setup screen. The QoS Upstream screen appears.

| IP Qo                                                                                                    | S Upstre                                              | am Setti                                              | ings                        |                                                          |                  |
|----------------------------------------------------------------------------------------------------|-------------------------------------------------------|-------------------------------------------------------|-----------------------------|----------------------------------------------------------|------------------|
|                                                                                                    |                                                       |                                                       | -                           |                                                          |                  |
| Enabling the IP QoS feature, allows f<br>before standard data traffic. Traffic s<br>beformance and prevent your netwo<br>P QoS. | or the prioritiza<br>haping your ne<br>rk from becomi | tion of certain I<br>twork with QoS<br>ng overloaded. | can also inc<br>Follow Step | ic (such as VoIF<br>rease applicatio<br>s 1-7 below to s | ?)<br>n<br>ietup |
| I. Check the boxes below to ena<br>name the Rule.                                                                               | able QoS and                                          | to enable Qo                                          | S in Truste                 | d Mode. Then,                                            |                  |
| Jpstream QoS: <sup>O</sup> Enable ODisable                                                                                      |                                                       |                                                       |                             |                                                          |                  |
| 2. Select Default Qos or Custom                                                                                                 | Qos Below.                                            |                                                       |                             |                                                          |                  |
| Qos Type: 🍳 Default Qos 으 Custon                                                                                                | n Qos                                                 |                                                       |                             |                                                          |                  |
| 3. Click "Apply" to save your se                                                                                                | ttings.                                               |                                                       |                             |                                                          |                  |
| Apply                                                                                                    |                                                       |                                                       |                             |                                                          |                  |
|                                                                                                    | QoS Rul                                               | e List:                                               |                             |                                                          |                  |
| NAME Priority Protocol Sour                                                                                                    | ce IP/MAC S<br>Range                                  | ource Port<br>Range                                   | Dest IP<br>Range            | Dest Port<br>Range                                       | Edit             |
|                                                                                                    |                                                       |                                                       |                             |                                                          |                  |

- 1. Click in the Enable radio button next to Upstream QoS to activate.
- 2. Select the type of QoS to enable. If selecting Custom QoS, you will have to enter a number of values: Name, Queue Priority, Reserved Bandwidth, Protocol, TOS Bit Value, Source IP or MAC address information, Destination IP Address, Netmask IP Address, and Port Pange. Do not select Custom QoS unless you are an experienced network technician. For most wireless networks, the Default

QoS option should be sufficient.

**3.** Click **Apply** to save your changes. The new QoS setting will appear at the bottom of the screen, under QoS Rule List.

#### **QoS Downstream**

**1.** Click **QoS Downstream** from the menu on the left side of any Advanced Setup screen. The QoS Downstream screen appears.

|        | IP QoS Upstream Settings                                                                                                    |
|--------|----------------------------------------------------------------------------------------------------|
|        | nabling the IP QoS feature, allows for the prioritization of certain types of traffic (such as VoIP)<br>fore standard data traffic. Traffic shaping your network with QoS can also increase application<br>erromance and prevent your network from becoming overloaded. Follow Steps 1-7 below to setup<br>QoS. |
| 1<br>n | . Check the boxes below to enable QoS and to enable QoS in Trusted Mode. Then, ame the Rule.                                                                                                    |
| J      | pstream QoS: <sup>O</sup> Enable <sup>O</sup> Disable                                                                                                    |
| 2      | . Select Default Qos or Custom Qos Below.                                                                                                    |
| Q      | os Type: 🎱 Default Qos 🔍 Custom Qos                                                                                                    |
| 3      | . Click "Apply" to save your settings.                                                                                                    |
| 5      | Apply                                                                                                    |
|        | QoS Rule List:                                                                                                    |
|        | NAME Priority Protocol Source IP/MAC Source Port Dest IP Dest Port<br>Range Range Range Range Range                                                                                                    |

- 1. Click in the Enable radio button next to Downstream QoS to activate.
- 2. Select the type of QoS to enable. If selecting Custom QoS, you will have to enter a number of values: Name, Queue Priority, Reserved Bandwidth, Protocol, TOS Bit Value, Source IP or MAC address information, Destination IP Address, Netmask IP Address, and Port Pange. Do not select Custom QoS unless you are an experienced network technician. For most wireless networks, the Default QoS option should be sufficient.

**3.** Click **Apply** to save your changes. The new QoS setting will appear at the bottom of the screen, under QoS Rule List.

# **Remote GUI**

The Remote GUI screen allows you to setup the R3000 so that it can be accessed from a remote location. To use:

**1.** Click **Remote GUI** from the menu on the left side of any Advanced Setup screen. The Remote GUI screen appears.

|                                                                       | Remote GUI                                                                                                    |
|-----------------------------------------------------------------------|----------------------------------------------------------------------------------------------------|
| If you want to access<br>enable remote GUI ar                         | the GUI of your Broadband Modem remotely, please turn Remote GUI On. In order<br>Admin Username and Password must be set below.                                                                                               |
| Remote GUI is default<br>LAN you will need to o<br>modem remotely you | set to port 443 for HTTPS access. If port 443 has been forwarded to a device on th<br>hange the default remote GUI port below to allow for remote access. To access yo<br>will need to use https:// followed by the modem IP. |
| 1. Set the remote (                                                   | GUI state below.                                                                                                    |
| Remote GUI: O En                                                      | able <sup>o</sup> Disable                                                                                                    |
| 2. Enter the admin                                                    | username and password below.                                                                                                    |
| Admin Username:                                                       | admin                                                                                                    |
| Admin Password:                                                       |                                                                                                    |
| 3. Set the remote r                                                   | nanagement port.                                                                                                    |
| Remote Manageme                                                       | int Port: 443                                                                                                    |
| 4. Set the remote r                                                   | nanagement timeout.                                                                                                    |
| Disable Remote Ma                                                     | nagement After: Always On 💌                                                                                                    |
|                                                                       | save changes.                                                                                                    |

- 2. Click in the Enable radio button next to Remote GUI to activate.
- **3.** Enter a user name and password in the appropriate text boxes beneath step 2.

- **4.** Set the remote management port. It is set to port 443 by default. If the remote management port number has been changed, you will need to use the URL "https://" followed by the R3000's IP address, a colon (:), then the port number to which the remote management port was changed. Example: https://192.170.1.1:234.
- **5.** Select the remote management timeout. If you select one of the time periods provided in the drop-down list, remote management of the R3000 will stop after the selected time period, if no actions are detected.
- 6. Click Apply to save your changes.

### **Remote Telnet**

The Remote Telnet screen allows you to set up the R3000 so that it can be accessed from a remote (not local) telnet device. To use:

**1.** Click **Remote Telnet** from the menu on the left side of any Advanced Setup screen. The Remote Telnet screen appears.

| mote Telnet provides access the modern remotely via telnet.<br>Set the remote telnet state below.<br>Remote Telnet: © Enable © Disable<br>Enter the telnet username and password below. |  |
|----------------------------------------------------------------------------------------------------|--|
| Set the remote telnet state below.<br>Remote Telnet: © Enable © Disable<br>Enter the telnet username and password below.                                                                |  |
| Remote Telnet:   Ensble   Disable  Enter the telnet username and password below.                                                                                                    |  |
| Enter the telnet username and password below.                                                                                                    |  |
|                                                                                                    |  |
| Telnet Username: admin                                                                                                    |  |
| Telnet Password: ••••••                                                                                                    |  |
| Set the idle disconnect time below.                                                                                                    |  |
| Idle Disconnect After: No Idle Disconnect 💌                                                                                                    |  |
|                                                                                                    |  |

- 2. Click in the Enable radio button next to Remote Telnet to activate.
- 3. Enter a username and password in the appropriate text boxes beneath step 2.

- **4.** Select the idle disconnect time. If you select one of the time periods provided in the drop-down list, remote telnet management of the R3000 will stop after the selected time period, if no actions are detected.
- 5. Click Apply to save your changes.

# **Dynamic Routing**

The Dynamic Routing screen allows you to set up the R3000 for dynamic routing, which is useful if the R3000 is set up in a network behind a modem To use:

**1.** Click **Dynamic Routing** from the menu on the left side of any Advanced Setup screen. The Dynamic Routing screen appears.

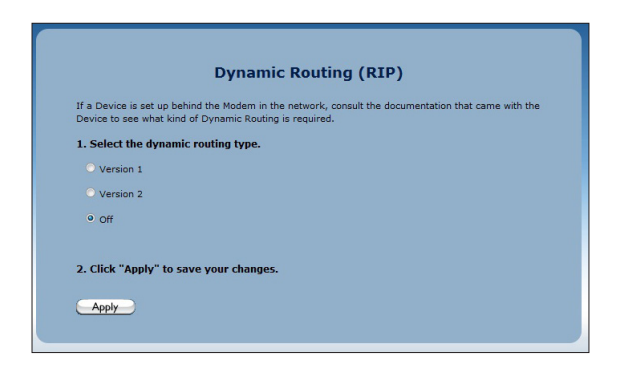

- **2.** Select the version of dynamic routing you want to use (Version 1, Version 2) by clicking in the appropriate radio button. Consult the documentation that came with the modem set up in front of the R3000 on the network to find out which version to use.
- 3. Click Apply to save your changes.

# **Static Routing**

The Static Routing screen allows you to set up static routes on the R3000. To use:

**1.** Click **Static Routing** from the menu on the left side of any Advanced Setup screen. The Static Routing screen appears.

|                                    | Static Routing                                               |         |
|------------------------------------|--------------------------------------------------------------|---------|
| Enter the Static Routes in         | the spaces below.                                            |         |
| 1. Set the destination             | address of the route.                                        |         |
| Destination IP:                    |                                                              |         |
|                                    |                                                              |         |
| 2. Set the subnetmask              | •                                                            |         |
| Subnetmask:                        |                                                              |         |
|                                    |                                                              |         |
| 3. Set the gateway ad<br>be empty. | dress. If the Gateway address is local to the modem, this fi | eld can |
| Gateway IP:                        |                                                              |         |
| 4. Set the Wan Interfa             | ce.                                                          |         |
| Wan Interface:                     | •                                                            |         |
| 5. Click "Apply" to say            | e your settings.                                             |         |
| Apply                              |                                                              |         |
|                                    |                                                              |         |
|                                    | Static Routing Table                                         |         |
| Destination<br>IP                  | Subnet Mask Gateway IP Interface EDI                         | π       |
|                                    | No Entries Defined                                           |         |

- **2.** Enter the destination IP address of the static route in the Destination IP text box.
- **3.** Enter the subnet mask IP address in the Subnetmask text box.
- **4.** If applicable, enter the router IP address in the Router IP text box.
- 5. Select a WAN interface from the WAN Interface drop-down list.
- 6. Click Apply to save your changes.

# **Admin Password**

To change the password that allows access to the R3000's firmware screens:

**1.** Click **Admin Password** from the menu on the left side of any Advanced Setup screen. The Admin Password screen appears.

|                                                                       | Admin Password                                                                                                    |
|-----------------------------------------------------------------------|----------------------------------------------------------------------------------------------------|
| An admin username a<br>After creating a userr<br>Device's firmware GU | nd password prevents outsiders from accessing the modems firmware settings.<br>name and password, you will need to enter them every time you access the<br>II. |
| 1. Enter an admin                                                     | username and password.                                                                                                    |
| Admin Username:                                                       | admin                                                                                                    |
| Admin Password:                                                       |                                                                                                    |
| 2. Click "Apply" to                                                   | save your changes.                                                                                                    |
| Apply                                                                 |                                                                                                    |

- **2.** If needed, enter a new username in the text box next to Admin username.
- **3.** Enter a new password in the text box next to Admin Password.
- 4. Click Apply to save your changes.

# **Port Forwarding**

Port forwarding is used for Internet applications that need access to devices connected to the R3000's network:

**1.** Click **Port Forwarding** from the menu on the left side of any Advanced Setup screen. The Port Forwarding screen appears.

|                                | Port Fo              | orwarding                    |                      |      |
|--------------------------------|----------------------|------------------------------|----------------------|------|
| Enter ports or port ranges re  | equired to forward I | nternet applications to      | a LAN device below.  |      |
| 1. Set the LAN port and I      | P information.       |                              |                      |      |
| Starting Port:                 | -                    |                              |                      |      |
| Ending Port:                   |                      |                              |                      |      |
| Protocol:                      | TCP 💌                |                              |                      |      |
| LAN IP Address:                |                      |                              |                      |      |
|                                |                      |                              |                      |      |
| 2. Set the remote port a       | nd IP information.   | . (Optional)                 |                      |      |
| Starting Port:                 | -                    |                              |                      |      |
| Ending Port:                   |                      |                              |                      |      |
| Set Remote IP Address:         |                      | (0.0.0.0 will use any        | IP Address)          |      |
|                                |                      |                              |                      |      |
| 3. Click "Apply" to save       | your settings.       |                              |                      |      |
|                                |                      |                              |                      |      |
| Apply                          |                      |                              |                      |      |
|                                | Applied Port         | Forwarding Rules             |                      |      |
| START/<br>END PROTOCOL<br>PORT | LAN IP<br>ADDRESS    | START/<br>END PORT<br>REMOTE | REMOTE IP<br>ADDRESS | EDIT |
|                                | No En                | tries Defined                |                      |      |

- **2.** Enter a starting and ending LAN port numbers in the appropriate text boxes beneath step 1.
- 3. Select a protocol from the Protocol drop-down list (TCP, UDP, GRE).
- 4. Enter the LAN IP address of the port in the appropriate text box.

- **5.** If applicable, enter the starting, ending, and remote IP address of the remote port in the appropriate text boxes.
- 6. Click Apply to save your changes.

The port forwarding rules you create are listed at the bottom of the screen, under Applied Port Forwarding Rules.

# **Applications**

The R3000 comes preloaded with a list of popular applications that require port forwarding. Instead of entering all the port forwarding values in the port forwarding screen, you can simply select the application in this screen to configure all of its ports.

**1.** Click **Applications** in any Advanced Setup screen. The Applications screen appears.

|                                       | Applications                                                                                                    |   |
|---------------------------------------|----------------------------------------------------------------------------------------------------|---|
| Applications forwards (               | orts to the selected LAN device by application name.                                                                         |   |
| 1. Select Device.                     |                                                                                                    |   |
| Select Device:<br>Manually Enter IP / | Enter IP Address:                                                                                                    |   |
| 2. Select the application             | tion category, then the application to forward.                                                                              |   |
| Application Catego                    | y: All                                                                                                    |   |
| Applications:                         | Alien vs Predator View Rule                                                                                                  |   |
|                                       |                                                                                                    |   |
| 3. Click "Apply" to :                 | ave changes.                                                                                                    |   |
| 3. Click "Apply" to s                 | ave changes.<br>Forwarded Applications List:                                                                                 |   |
| 3. Click "Apply" to s                 | Ave changes.<br>Forwarded Applications List:<br>DEVICE IP APPLICATION EDI<br>NAME ADDRESS FORWARDED EDI<br>No Entres Defined | r |

#### **Advanced Setup**

- **2.** Select the device on the R3000's network that you want the application to work with. Alternatively, you can enter the device's IP address in the appropriate text box.
- **3.** Select the application from the Applications drop-down list. To make searching easier, you can select an application category from the Application Category drop-down list first, which will limit the applications in the Application list to that category.
- **4.** After selecting an application, you can click **View Rule**. A new screen appears, displaying the rule's details.
- 5. Click Apply to save your changes.

The applications' port forwarding details will be listed at the bottom of the screen, underneath Forwarded Applications List.

#### **User Created Rules**

If, in step 3 of the previous procedure, User Created Rules was chosen, click Create Rule to generate a screen in which you can create a custom rule. Enter the rule name, select a protocol, and enter a port start, port end, and port map in the appropriate text boxes, then click Apply. The new rule will be listed at the bottom of the Applications screen.

# **DMZ Hosting**

Selecting **DMZ Hosting** from any Advanced Setup screen generates the DMZ Hosting screen. DMZ hosting allows a device on the R3000's network to be set up outside the R3000's firewall.

*WARNING*! The DMZ hosted device poses a security risk, since the device will be vulnerable to outside intrusion.

**1.** Click **DMZ Hosting** in any Advanced Setup screen. The DMZ Hosting screen appears.

|                                                       | DMZ Hosting                                                                |
|-------------------------------------------------------|----------------------------------------------------------------------------|
| DMZ hosting enables a LA<br>AN device outside the fir | N device to use the modem WAN IP address as its own. DMZ places the ewall. |
| WARNING! Using a device<br>ntrusion.                  | in DMZ mode creates a security risk by opening the computer to outside     |
| 1. Set the DMZ state.                                 |                                                                            |
| DMZ: O Enable O Dis                                   | able                                                                       |
| 2. Select a Device.                                   |                                                                            |
| Select Device:                                        | Enter IP Address:                                                          |
| Manually Enter IP 👻                                   |                                                                            |
| 3. Click "Apply" to sav                               | re your changes.                                                           |
| Apply                                                 |                                                                            |
|                                                       | DMZ Hosted Device                                                          |
|                                                       |                                                                            |
|                                                       | DEVICE NAME IP ADDRESS EDIT                                                |
|                                                       |                                                                            |

- **2.** Click in the Enable radio button to activate DMZ hosting.
- **3.** Select the device on the R3000's network that you want use as the DMZ host. Alternatively, you can enter the device's IP address in the appropriate text box.

4. Click Apply to save your changes.

Afterwards, the DMZ hosted device details will be listed at the bottom of the screen, underneath DMZ Hosted Device.

# Firewall

Selecting **Firewall** from any Advanced Setup screen generates the Firewall screen. The R3000's firewall allows you to set up comprehensive security around your network, although some network functionality will be lost. To use:

1. Click Firewall in any Advanced Setup screen. The Firewall screen appears.

|                                         | Firewall                                                                                                    |
|-----------------------------------------|----------------------------------------------------------------------------------------------------|
| The default firew<br>is activated, secu | all security level is set to "Off". Activating the firewall is optional. When the firewall<br>urity is enhanced, but some network functionality will be lost. |
| 1. Select IP ad                         | idressing type.                                                                                                    |
| Apply rule to:                          | All Dynamic IP Addresses 👻                                                                                                    |
| 2. Set your Fir                         | ewall Security Level.                                                                                                    |
| NAT Only                                |                                                                                                    |
| C Low                                   |                                                                                                    |
| O High                                  |                                                                                                    |
| 3. Click "Apply                         | " to save your changes.                                                                                                    |
|                                         |                                                                                                    |
| Apply                                   |                                                                                                    |

- **2.** Select one or all device(s) on the R3000's network from the Apply rule to dropdown list on which you want to apply the firewall.
- **3.** Select a firwall security level by clicking in the appropriate radio button below step 2.
- 4. Click Apply to save your changes.

If you selected Low, Medium, or High in step 3, you can do additional tweaking to the firewall by allowing or denying access to certain applications that appear in the Firewall screen.

### NAT

Selecting **NAT** from any Advanced Setup screen generates the NAT screen, which is used to enable or disable NAT, at the request of your ISP. If your ISP requires you to disable NAT, click in the Disable radio button, then click **Apply**. This action should be undertaken by an experienced network technician only.

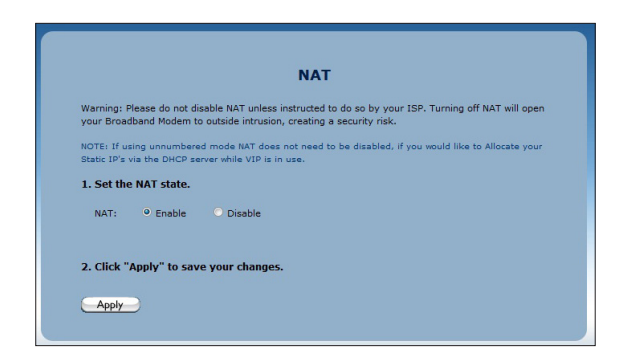

# UPnP

Selecting **UPnP** (Universal Plug and Play) from any Advanced Setup screen generates the UPNP screen, which is used to set up gaming consoles on the R3000's network. To activate UPnP, click in the Enable radio button, then click **Apply**.

|                           | NAT                                                                                                    |
|---------------------------|----------------------------------------------------------------------------------------------------|
| Warning: I<br>your Broa   | Please do not disable NAT unless instructed to do so by your ISP. Turning off NAT will open<br>dband Modem to outside intrusion, creating a security risk. |
| NOTE: If u<br>Static IP's | sing unnumbered mode NAT does not need to be disabled, if you would like to Allocate your via the DHCP server while VIP is in use.                         |
| 1. Set th                 | e NAT state.                                                                                                    |
| NAT:                      | ● Enable O Disable                                                                                                    |
| 2. Click '                | Apply" to save your changes.                                                                                                    |

#### **Advanced Setup**

#### **R3000 Wireless Router**

#### **Advanced Setup**

# Viewing the R3000's Status

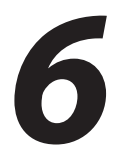

This chapter gives an overview of the various status tables provided by the R3000, which allow you check on various parameters, including WAN connections, WAN Etherent connection, and wireless status.

# **Accessing Wireless Settings**

To access the Wireless screens:

1. Open a Web browser. In the Address text box, type:

#### http://192.168.0.1

then press Enter on the keyboard.

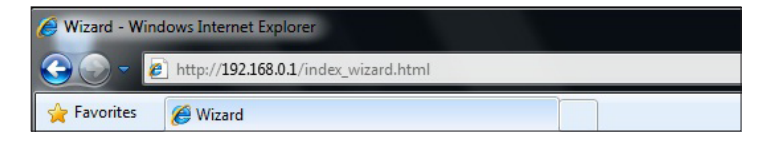

2. The R3000's host screen appears. Click Manual Setup.

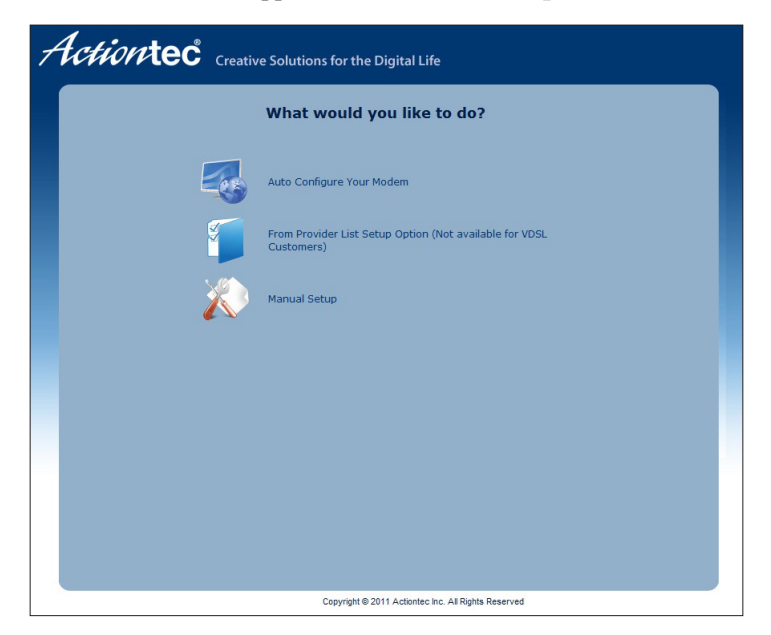

**3.** The Quick Setup screen appears, with a row of large icons across the top of the screen. Click **Status**.

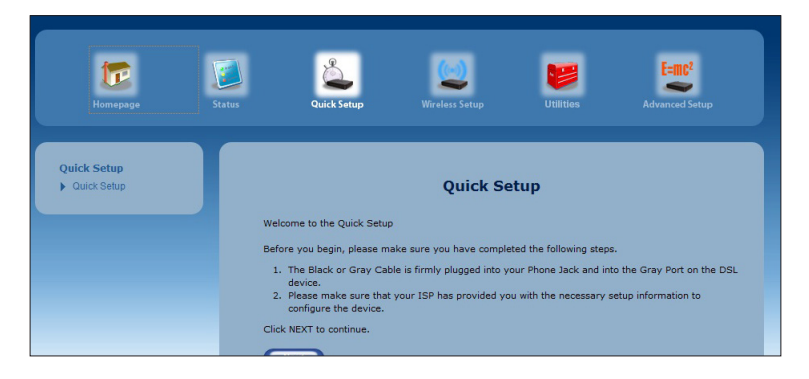

# **Connection Status**

Click **Connection Status** from any Status screen to generate the Modem Status screen. This table displays various parameters regarding the Internet connection of the R3000, including broadband and ISP connection status, upstream rate, least time remaining, and DNS addresses. The only user-configurable option in the screen are the Connect and Disconnect buttons, which, when clicked, connects and/or disconnects R3000 from your service provider.

| Modem Status                                                                                                    |                                                                                                    |  |  |
|----------------------------------------------------------------------------------------------------|----------------------------------------------------------------------------------------------------|--|--|
| inection Status                                                                                                    |                                                                                                    |  |  |
| Connection                                                                                                    | Status                                                                                                    |  |  |
| Broadband:                                                                                                    | DISCONNECTED                                                                                                    |  |  |
| Internet Service Provider (ISP):                                                                                                    | DISCONNECTED                                                                                                    |  |  |
| In the Obstation                                                                                                    |                                                                                                    |  |  |
| dem Status                                                                                                    |                                                                                                    |  |  |
| dem Status<br>Modem Parameter                                                                                                    | Status                                                                                                    |  |  |
| dem Status Modem Parameter Firmware Version: Model Number:                                                                                                    | Status<br>31.30L.33<br>V1000H                                                                                                    |  |  |
| dem Status Modem Parameter Firmware Version: Model Number: Serial Number:                                                                                                    | Status<br>31.30L.33<br>V1000H<br>CVGA0331102174                                                                                                    |  |  |
| dem Status Modem Parameter Firmware Version: Model Number: Serial Number; WAN MAC Address:                                                                                                    | Status<br>31.30L.33<br>V1000H<br>CVGA0331102174<br>00:26:88:00:73:ce                                                                                                    |  |  |
| dem Status Moden Parameter Firmware Version: Model Number: Serial Number: WAN MAC Address: Downstream Rate:                                                                                          | Status           31.30L.33           V1000H           CVGA0331102174           00:26:88:00:73:ca           N/A                                                                                                    |  |  |
| dem Status Modem Parameter Firmware Version: Model Number: Serial Number: WAN MAC Address: Downstraam Rate: Upstream Rate:                                                                           | Status           31.30L.33           V1000H           CVGA0331102174           00:26:88:00:73:ca           N/A                                                                                                    |  |  |
| dem Status Moden Parameter Firmware Version: Model Number: Serial Number: WAN MAC Address: Downstream Rate: PPP User Name:                                                                           | Status           31.30L.33           V1000H           CVGA0331102174           00:26:88:00:73:cos           N/A           N/A           N/A           N/A                                                                                                  |  |  |
| Herm Status Hodem Parameter Firmware Version: Model Number: Serial Number: WAN MAC Address: Downstream Rate: Upstream Rate: IPPP User Name: ISP Protocol                                             | Status           31.30L.33           V1000H           CVGA0331102174           00:26:88:00:73:cm           N/A           N/A           N/A                                                                                                    |  |  |
| Hern Status  Modem Parameter  Firmware Version: Model Number: Serial Number: WAN MAC Address: Downstream Rate: Upstream Rate: PPP User Name: 13P Protool Encepsulation:                              | Status           31.30L.33           V1000H           CVGA0331102174           00:26:88:00:73:ce           N/A           N/A           N/A           N/A           N/A           N/A                                                                       |  |  |
| Modem Parameter Firmware Version: Model Number: Serial Number: Waht MAC Address: Downstream Rate: Upstream Rate: PPP User Name: ISP Protocol Encapsulation: Modem IP Address:                        | Status           31.30L.33           V1000H           CVGA0331102174           00:26:88:00:73:ca           N/A           N/A           N/A           N/A           N/A           N/A           N/A           N/A           N/A           N/A           N/A |  |  |
| Hondem Parameter Firmware Version: Model Number: Serial Number: Waht MAC Address: Downstream Rate: Upstream Rate: PPP User Name: ISP Protocol Encapsulation: Modem IP Address: Lease Time Remaining: | Status           31.30L.33           V1000H           CVGA033102174           00:26:88:00:73:ca           N/A           N/A           N/A           N/A           N/A           N/A           N/A           N/A           N/A           N/A           N/A  |  |  |

### **WAN Status**

Click **WAN Status** from any Status screen to generate the WAN Status screen. This table displays various parameters relating to the WAN connection of the R3000, including PPP and broadband status. There are no user-configurable options in this screen, but there is a Clear button at the bottom of the screen (not shown) that resets all of the statistics back to zero, at which time the statistics will begin accumulating again.

| w                          | /AN Status          |  |  |
|----------------------------|---------------------|--|--|
|                            |                     |  |  |
| inection status            |                     |  |  |
| Connection                 | Status              |  |  |
| Broadband:                 | DISCONNECTED        |  |  |
| Internet Service Provider: | DISCONNECTED        |  |  |
|                            |                     |  |  |
| ? Status                   |                     |  |  |
| PPP Parameter              | Status              |  |  |
| User Name:                 | N/A                 |  |  |
| PPP Type:                  | PPPoE               |  |  |
| LCP State:                 | DOWN                |  |  |
| IPCP State:                | DOWN                |  |  |
| Authentication Failures:   | 0                   |  |  |
| Session Time:              | 0 Days, 00H:00M:00S |  |  |
| Packets Sent:              | N/A                 |  |  |
| Packets Received:          | N/A                 |  |  |
|                            |                     |  |  |
| adhand Status              |                     |  |  |
|                            |                     |  |  |
| Broadband Parameter        | Status              |  |  |
| VPI:                       | N/A                 |  |  |
| VCI:                       | N/A                 |  |  |
| VLAN:                      | N/A                 |  |  |
|                            |                     |  |  |

# **WAN Ethernet Status**

Click **WAN Ethernet Status** from any Status screen to generate the WAN Ethernet Status screen. This table displays various parameters relating to the WAN Ethernet connection of the R3000, including subnet mask, default R3000, and sent packets. There are no user-configurable options in this screen.

| WAN E                                                                                                    | thernet Status                                              |
|----------------------------------------------------------------------------------------------------|-------------------------------------------------------------|
| nection Status                                                                                                    |                                                             |
| Connection                                                                                                    | Status                                                      |
| Broadband:                                                                                                    | DISCONNECTED                                                |
| Internet Service Provider:                                                                                                    | DISCONNECTED                                                |
| N Ethernet Status<br>WAN Ethernet Parameter                                                                                                    | Value                                                       |
| N Ethernet Status<br>WAN Ethernet Parameter<br>IMAC Addess:                                                                                       | <b>Value</b><br>00;26:88:00;73:ce                           |
| N Ethernet Status<br>WAN Ethernet Parameter<br>MAC Address:<br>IP Address:                                                                        | <b>Value</b><br>00:26:88:00:73:ce<br>N/A                    |
| N Ethernet Status WAN Ethernet Parameter MAC Address P Address Subnet Mast:                                                                       | Value<br>00:26:88:00:73:ca<br>N/A<br>N/A                    |
| N Ethernet Status<br>WAN Ethernet Parameter<br>MAC Address<br>IP Address<br>Subset Mask:<br>Default Gateway                                       | Value<br>00:26:88:00:73:cs<br>N/A<br>N/A<br>N/A             |
| N Ethernet Status WAN Ethernet Parameter MAC Address IP Address Suburet Mais: Default Gateway: DNS Server:                                        | Value<br>00:26:88:00:73:cm<br>N/A<br>N/A<br>N/A<br>N/A      |
| N Ethernet Status<br>WAN Ethernet Parameter<br>MAC Adress<br>Subret Maa:<br>Default Gateway:<br>Default Gateway:<br>DRS Sever<br>Received Pasies: | Value<br>00:26:88:00:73:ca<br>N/A<br>N/A<br>N/A<br>N/A<br>0 |

# **Routing Table**

Click **Routing Table** from any Status screen to generate the Routing Table screen. This screen displays the R3000's routing table. There are no user-configurable options in this screen.

| Routing Table |             |               |         |  |
|---------------|-------------|---------------|---------|--|
| Valid         | Destination | Netmask       | Gateway |  |
| ES            | 192.168.0.0 | 255.255.255.0 | 0.0.0.0 |  |

# **Firewall Status**

Click **Firewall Status** from any Status screen to generate the Firewall Status screen. This table displays the status of the R3000's firewall. There are no user-configurable options in this screen. For more details, see the "Configuring the Firewall Settings" chapter of this manual.

| alow dicplay | F all modified fires | irewall St | the factory default state |
|--------------|----------------------|------------|---------------------------|
| ciow display | Firewall<br>Feature  | LAN IP     | Applied Rule              |
|              | Applications         | N/A        | Default Feature Setting   |
|              | Port Forwarding      | N/A        | Default Feature Setting   |
| 6            | DMZ Hosting          | N/A        | Default Feature Setting   |
| ۲            | Firewall Settings    | N/A        | Default Feature Setting   |
| E            | NAT                  | N/A        | NAT Enabled               |
|              | UPnP                 | N/A        | No UPnP Rules Defined     |

# NAT Table

Click **NAT Table** from any Status screen to generate the "NAT Table" screen. This screen displays the R3000's NAT table. There are no user-configurable options in this screen.

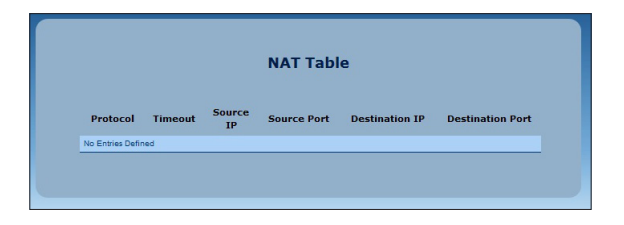

### **Wireless Status**

Click **Wireless Status** from any Status screen to generate the "Wireless Status" screen. This table displays the R3000's wireless network statistics, including wireless security type, wireless mode, and packets received.

| Wireless Status                                                                                                    |                                                                                                    |  |  |
|----------------------------------------------------------------------------------------------------|----------------------------------------------------------------------------------------------------|--|--|
| less                                                                                                    |                                                                                                    |  |  |
| Select SSID                                                                                                    |                                                                                                    |  |  |
| SSID:                                                                                                    | ActiontecV10(                                                                                                    |  |  |
| Wireless State                                                                                                    | Status                                                                                                    |  |  |
| Radio:                                                                                                    | ENABLED                                                                                                    |  |  |
| SSID:                                                                                                    | ENABLED                                                                                                    |  |  |
|                                                                                                    |                                                                                                    |  |  |
| Security:                                                                                                    | ENABLED                                                                                                    |  |  |
| Security:                                                                                                    | ENABLED                                                                                                    |  |  |
| Security:<br>Iless Settings<br>Wireless Parameter<br>SBID:                                                                                                    | ENABLED<br>Setting<br>ActiontecV1000H(2174)                                                                                                    |  |  |
| Security:<br>Uless Settings<br>Wireless Parameter<br>SSID<br>Channel:                                                                                                    | ENABLED Setting ActiontecV1000H(2174) Auto                                                                                                    |  |  |
| Security:<br>Vireless Settings<br>Wireless Parameter<br>Still<br>Charnel:<br>Wireless Becurity Type:                                                                                              | ENABLED<br>Setting<br>ActiontecV1000H(2174)<br>Auto<br>WPA/WPA2 PSK                                                                                 |  |  |
| Security:<br>Vireless Settings<br>Wireless Parameter<br>SBID<br>Channel:<br>Wireless Bearly Type:<br>SBID Broadoast                                                                               | ENABLED<br>Setting<br>ActiontecV1000H(2174)<br>Auto<br>WPA/WPA2 PSK<br>Enabled                                                                      |  |  |
| Security:<br>Vireless Settings<br>Wireless Parameter<br>SBID<br>Channel:<br>Wireless Security Type:<br>SBID Bradcast<br>MAC Authentication:                                                       | ENABLED<br>Setting<br>ActiontecV1000H(2174)<br>Auto<br>WPAVPA2 PSK<br>Enabled<br>Disabled                                                           |  |  |
| Security:<br>Virreless Parameter<br>SBID<br>Channel:<br>Wireless Becurity Type:<br>SBID Broadcast:<br>MAC Authentication:<br>Wireless Mode:                                                       | ENABLED  Setting ActiontecV1000H(2174) Auto WPA/WPA2 PSK Enabled Disabled Compabble Mode (802.110, 802.110, and 802.110)                            |  |  |
| Security:<br>Wireless Parameter<br>SBID<br>Channel:<br>Wireless Security Type:<br>SBID Breadcast<br>MAC Authentication:<br>Wireless Mode:<br>Wireless Mode:                                       | ENABLED Setting Actiontecv1000H(2174) Auto WPA/VPA2 PSK Enabled Disabled Compatible Mode (802.11b, 802.11g, and 802.11n) Enabled                    |  |  |
| Security:<br>Wireless Settings<br>Wireless Parameter<br>SSID<br>Channel:<br>SSID Bradcast<br>Mick Authentication:<br>Wireless Mode:<br>Wireless Mode:<br>WPS State:<br>WPS Type:                  | ENABLED  Setting  ActiontecV1000H(2174)  Auto WPA/WPA2 PSK Enabled Disabled Compabble Mode (802.11b, 802.11g, end 802.11n) Enabled PBC              |  |  |
| Seauty:<br>less Settings<br>Wireless Parameter<br>SSID:<br>Channel:<br>Wireless Seauty Type:<br>SSID Broaddast:<br>MAC Authentication:<br>Wireless Mode:<br>WFS State:<br>WFS State:<br>WFS Type: | ENABLED  Setting ActiontecV1000H(2174) Auto WPA/WPA2 PSK Enabled Diabled Compabile Mode (802.11b, 802.11g, and 802.11n) Enabled PBC Enabled Enabled |  |  |

# **Modem Utilization**

Click **Modem Utilizations** from any Status screen to generate the Modem Utilization screen. This table displays the R3000's modem statistics, including wireless memory used, LAN TCP settings, and, at the bottom of the screen, a LAN device session log. There are no user-configurable options in this screen.

| odem Memory                                                    |                                |
|----------------------------------------------------------------|--------------------------------|
| Memory                                                         | Status                         |
| Total Memory:                                                  | 59MB RAM                       |
| Memory Used:                                                   | 44%                            |
| Memory Status:                                                 | ок                             |
| Recommended Action:                                            | NONE                           |
| Maximum Number of Sessions:                                    | 8192                           |
| Session                                                        | Status                         |
| Maximum Number of Sessions:                                    | 8192                           |
| LAN TCP Sessions:                                              | 47                             |
| Madam Camiana                                                  | 47                             |
| Tetal Open Sessions:                                           |                                |
| Total Open Sessions.                                           | 20                             |
| Section Status:                                                | NONE                           |
| Session Status:<br>Recommended Action:                         |                                |
| Session Status:<br>Recommended Action:<br>N Device Session Log | 1P Address No. Of Open Session |

### **LAN Status**

Click **LAN Status** from any Status screen to generate the LAN Status screen. This table displays the R3000's LAN (local network) statistics, including Ethernet connections, and various networked device details. There are no user-configurable options in this screen.

|                                                                                                    |                                      | LAN Status                                            |                       |                     |
|----------------------------------------------------------------------------------------------------|--------------------------------------|-------------------------------------------------------|-----------------------|---------------------|
| thernet                                                                                                  |                                      |                                                       |                       |                     |
| thernet port can b                                                                                       | e identified by the Y                | ellow port labeling an                                | d used with the Yello | ow cable.           |
| Ethernet                                                                                                 | Port                                 | Connection<br>Speed                                   | Packets Sent          | Packets<br>Received |
| ¥ 👘                                                                                                    | 1                                    | 1000M                                                 | 122738                | 108790              |
| ¥.                                                                                                    | 2                                    | DISCONNECTED                                          | N/A                   | N/A                 |
| Y                                                                                                    | 3                                    | DISCONNECTED                                          | N/A                   | N/A                 |
| Ŷ                                                                                                    | 4                                    | DISCONNECTED                                          | N/A                   | N/A                 |
|                                                                                                    |                                      |                                                       |                       |                     |
| AN HPNA<br>AN HPNA port can<br>HPNA Paramete                                                             | be identified by the                 | Yellow port labeling a<br>Status                      | ind used with the Ye  | llow cable.         |
| AN HPNA<br>AN HPNA port can<br>HPNA Paramete<br>HPNA Link Status:                                        | be identified by the                 | Yellow port labeling a<br>Status<br>NO SIGN           | ind used with the Ye  | llow cable.         |
| AN HPNA<br>AN HPNA port can<br>HPNA Paramete<br>HPNA Link Status:<br>Packets Sent:                       | be identified by the                 | Yellow port labeling a<br>Status<br>NO SIGN<br>0      | and used with the Ye  | llow cable.         |
| AN HPNA<br>AN HPNA port can<br>HPNA Paramete<br>HPNA Link Status:<br>Packets Sent:<br>Packets Received:  | be identified by the                 | Yellow port labeling a<br>Status<br>NO SIGN<br>0<br>0 | and used with the Yei | llow cable.         |
| AN HPNA<br>AN HPNA port can<br>HPNA Parameter<br>HPNA Link Status:<br>Packets Received:<br>Connected Dev | be identified by the<br>er:<br>ices: | Yellow port labeling a<br>Status<br>NO SIGN<br>0<br>0 | and used with the Ye  | llow cable.         |

# **Specifications**

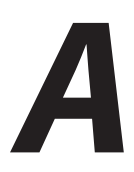

# General

#### **Model Number**

R3000

#### Standards

IEEE 802.3 (10BaseT) IEEE 802.3u (100BaseTX) IEEE 802.3ab (1000BaseTX) IEEE 802.11b/g/n (Wireless) RFC 1483, 2364, 2516

#### Protocol

LAN - CSMA/CD WAN - PPP, DHCP, Static IP

#### LAN

10/100/1000 RJ-45 switched ports

#### Speed

LAN Ethernet: 10/100/1000 Mbps auto-sensing Wireless: 802.11n/ac 300 Mbps optimal (see "Wireless Operating Range" for details)

#### **Cabling Type**

Ethernet 10BaseT: UTP/STP Category 3 or 5 Ethernet 100BaseTX: UTP/STP Category 5 Ethernet 1000BaseTX: UTP/STP Category 5

#### Specifications

## **Wireless Operating Range**

#### Indoors

Up to 91M (300 ft.) @ 300 Mbps

#### Outdoors

Up to 457M (1500 ft.) @ 300 Mbps

#### Topology

Star (Ethernet)

# **LED Indicators**

Power, WAN Ethernet, Internet, LAN Ethernet (4), HPNA, USB, Wireless

# Environmental

#### Power

12V DC, 3A

#### Certifications

FCC Class B, FCC Class C (part 15), UL

#### **Operating Temperature**

0° C to 40° C (32°F to 104°F)

#### **Storage Temperature**

-20°C to 70°C (-4°F to 158°F)

#### **Operating Humidity**

10% to 85% non-condensing

#### **Storage Humidity**

5% to 90% non-condensing

# Notices

# **Regulatory Compliance Notices**

### **Class B Equipment**

This equipment has been tested and found to comply with the limits for a Class B digital device, pursuant to Part 15 of the FCC Rules. These limits are designed to provide reasonable protection against harmful interference in a residential installation. This equipment generates, uses, and can radiate radio frequency energy and, if not installed and used in accordance with the instructions, may cause harmful interference to radio communications. However, there is no guarantee that interference will not occur in a particular installation. If this equipment does cause harmful interference to radio or television reception, which can be determined by turning the equipment off and on, the user is encouraged to try to correct the interference by implementing one or more of the following measures:

- Reorient or relocate the receiving antenna;
- Increase the separation between the equipment and receiver;
- Connect the equipment to an outlet on a circuit different from that to which the receiver is connected;
- Consult the dealer or an experienced radio or television technician for help.

# **Modifications**

The FCC requires the user to be notified that any changes or modifications made to this device that are not expressly approved by A*ction*tec Electronics, Inc., may void the user's authority to operate the equipment.

Declaration of conformity for products marked with the FCC logo – United States only.

This device complies with Part 15 of the FCC Rules. Operation is subject to the following two conditions:

1. This device may not cause harmful interference;

#### Notices

**2.** This device must accept any interference received, including interference that may cause unwanted operation.

*Note*: To comply with FCC RF exposure compliance requirements, the antenna used for this transmitter must be installed to provide a separation distance of at least 25 cm from all persons and must not be co-located or operating in conjunction with any other antenna or transmitter.

For questions regarding your product or the FCC declaration, contact:

Actiontec Electronics, Inc. 760 North Mary Ave. Sunnyvale, CA 94086 United States Tel: (408) 752-7700 Fax: (408) 541-9005

### **GPL (General Public License)**

This product includes software code developed by third parties, including software code subject to the enclosed GNU General Public License (GPL) or GNU Lesser General Public License (LGPL). The GPL Code and LGPL Code used in this product are distributed WITHOUT ANY WARRANTY and are subject to the copyrights of the authors, and to the terms of the applicable licenses included in the download. For details, see the GPL Code and LGPL Code for this product and the terms of the GPL and the LGPL, which are available on the enclosed product disk and can be accessed by inserting the disk into your CD-ROM drive and opening the "GPL.exe" file.